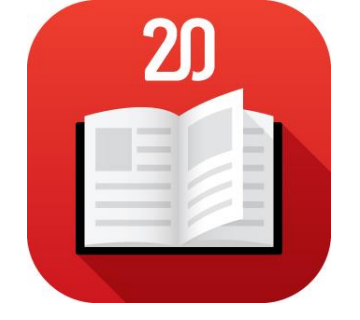

# 20 Manual

Manual do utilizador

Windows 8

## Índice

| A aplicação 20 Manual                                                                                                    |
|----------------------------------------------------------------------------------------------------|
| ١                                                                                                    |
| 1. Especificações técnicas                                                                                                    |
| 1.1. Requisitos técnicos mínimos:                                                                                                    |
| ١١4                                                                                                    |
| Começar a utilizar o 20 Manual4                                                                                                    |
| 1. Instalar e atualizar o 20 Manual 4                                                                                                    |
| 2. Criar uma conta no 20 Manual7                                                                                                    |
| 3. Entrar no 20 Manual                                                                                                    |
| 4. Recuperar a palavra-passe11                                                                                                    |
| 5. Ativar Manuais na Biblioteca do 20 Manual14                                                                                                    |
| 6. Utilização sem Internet                                                                                                    |
| III                                                                                                    |
| 1. Biblioteca                                                                                                    |
| 1.1. Arquivar Manuais                                                                                                    |
| 1.2. Eliminar Manuais22                                                                                                    |
| IV                                                                                                    |
| 1. Projeto escolar                                                                                                    |
| 1.1. Transferência de conteúdos de um Manual24                                                                                                    |
| 1.2. Apagar conteúdo transferido                                                                                                    |
|                                                                                                    |
| 2. Manual Multimédia                                                                                                    |
| <ol> <li>Manual Multimédia</li></ol>                                                                                                    |
| <ol> <li>Manual Multimédia</li></ol>                                                                                                    |
| <ol> <li>Manual Multimédia</li></ol>                                                                                                    |
| <ol> <li>Manual Multimédia</li></ol>                                                                                                    |
| 2. Manual Multimédia       28         2.1. Opções de visualização do Manual       29         2.2. Opções de navegação do Manual       32         2.3. Opções de edição e interação do Manual       37         3. Recursos       47         3.1. Navegação nos Recursos       47      |
| 2. Manual Multimédia                                                                                                    |
| 2. Manual Multimédia                                                                                                    |
| 2. Manual Multimédia.282.1. Opções de visualização do Manual292.2. Opções de navegação do Manual322.3. Opções de edição e interação do Manual373. Recursos473.1. Navegação nos Recursos474. Caderno484.1. Opções de organização do Caderno484.2. Opções de visualização do Caderno49 |

## A aplicação 20 Manual

A aplicação 20 Manual é um novo conceito de manual escolar. Mais motivador, interativo, envolvente e prático. Pensado para uma utilização em *tablet*, permite novas formas de estudo e aprendizagem, em qualquer momento e lugar. Conjuga o livro escolar interativo, com recursos multimédia de apoio e um caderno digital de suporte ao estudo de cada disciplina.

### I

## 1. Especificações técnicas

A aplicação 20 Manual foi desenvolvida para funcionamento em Windows 8.1.

Para os dispositivos com Windows 8.1, as especificações técnicas recomendadas serão apresentadas de seguida. Qualquer dispositivo que não reúna as condições mínimas descritas, não é garantida uma utilização eficaz da aplicação 20 Manual.

#### 1.1. Requisitos técnicos mínimos:

- Sistema operativo Windows 8.1
- **Processadores** x86; x64; ARM
- **Memória** 2GB (4GB aconselhados)

### II

## Começar a utilizar o 20 Manual

Para começar a utilizar o 20 Manual é necessário:

- 1. Instalar a aplicação 20 Manual;
- 2. Criar uma conta no 20 Manual;
- 3. Entrar no 20 Manual;
- 4. Ativar manuais na Biblioteca no 20 Manual.

Nota: Todos estes passos requerem uma ligação á Internet ativa.

#### 1. Instalar e atualizar o 20 Manual

Nota: Para aceder à Loja Windows e instalar aplicações é necessária uma conta Microsoft (Outlook.com; SkyDrive; Xbox; Windows Phone).

#### Para instalar o 20 Manual é necessário realizar o seguinte:

1. Aceder à Loja Windows;

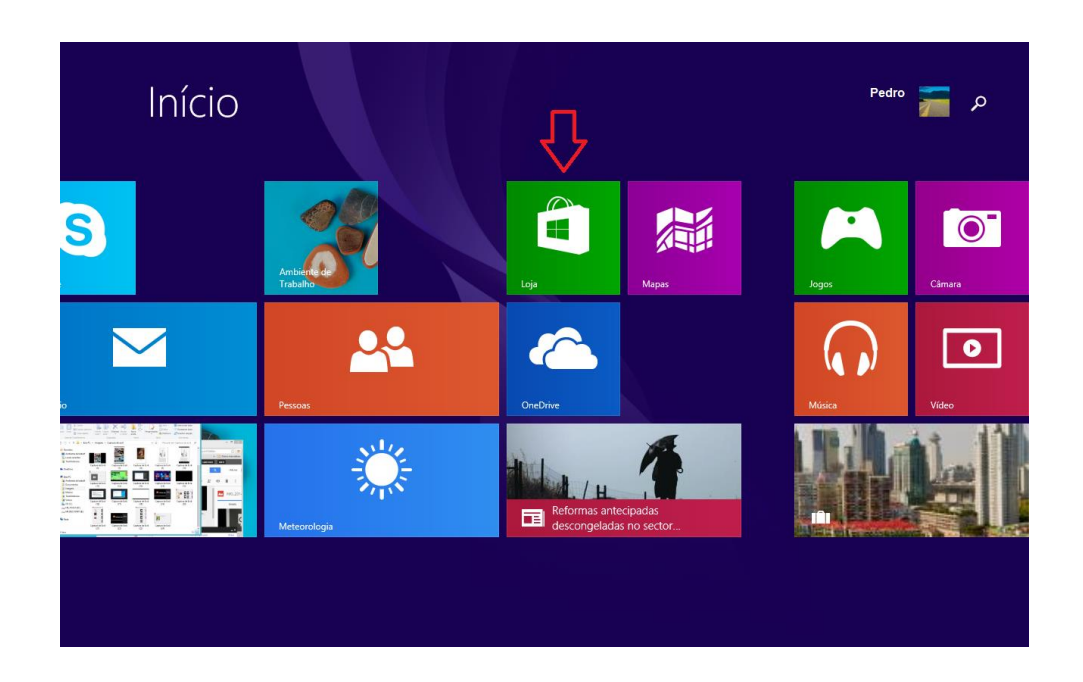

2. Realizar uma pesquisa por 20 Manual;

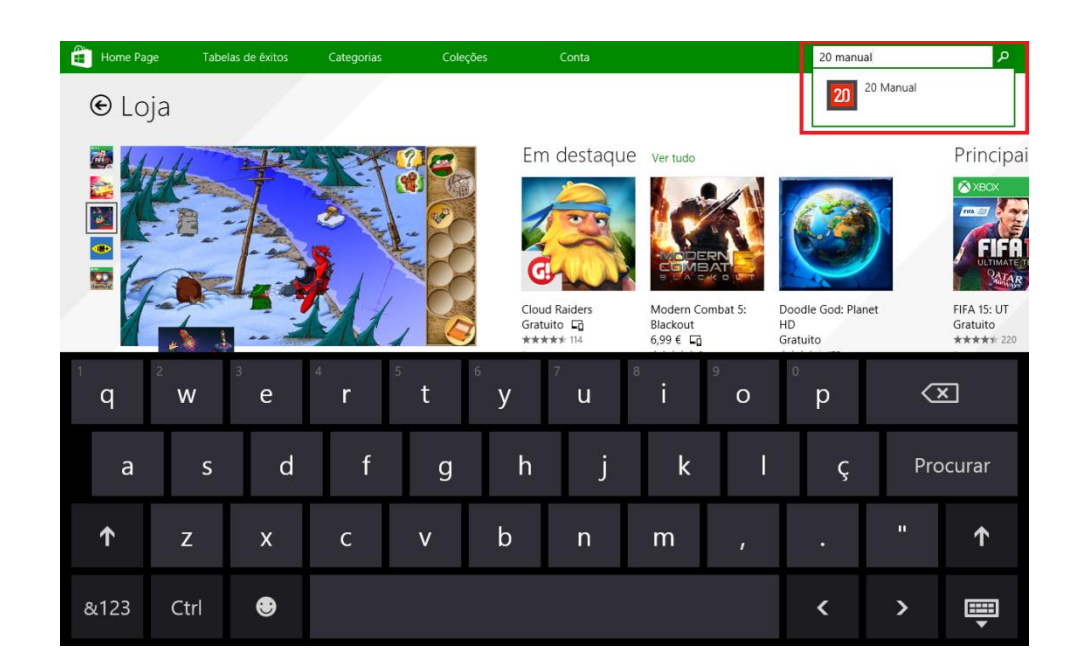

3. Selecionar a aplicação 20 Manual;

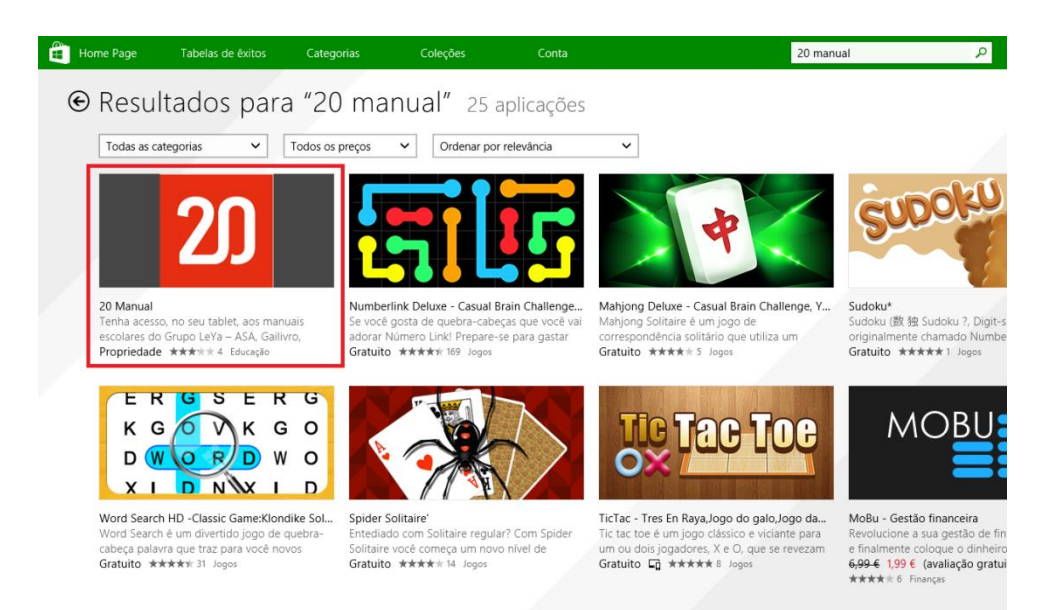

4. Selecionar a opção Instalar;

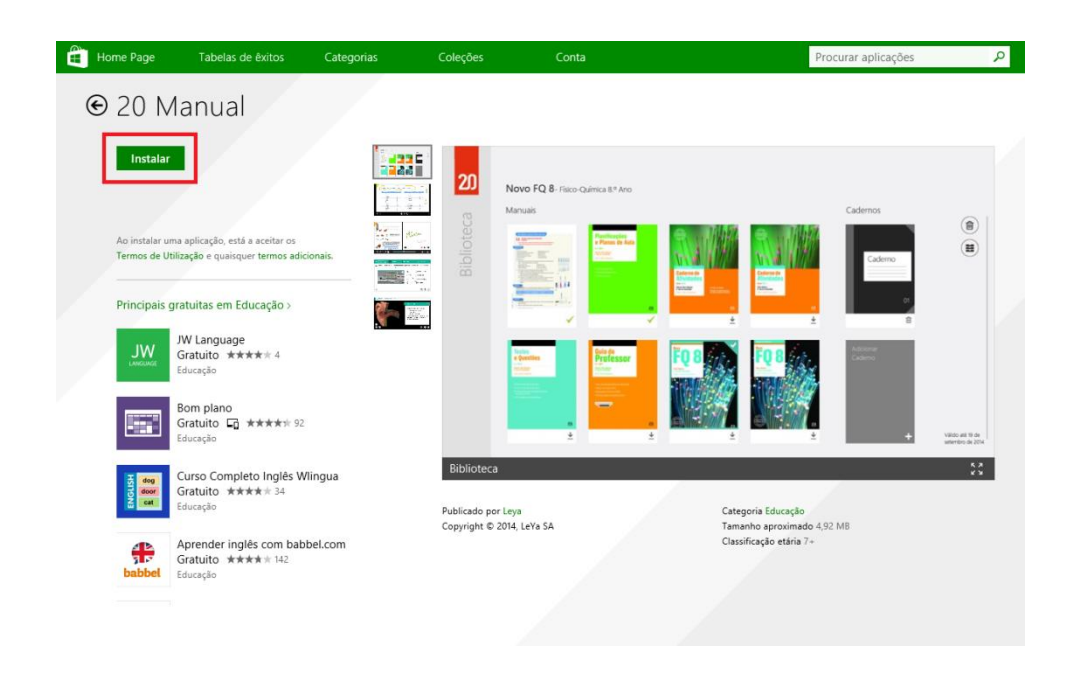

5. Aceder à aplicação 20 Manual para começar a sua utilização.

| Aplicações <sub>P</sub> | or nome 🗸          |                               | م                |
|-------------------------|--------------------|-------------------------------|------------------|
| 0 – 9                   |                    |                               |                  |
| 20 Manual               | Comics             | Flipboard                     | Jogos 📉          |
| 2046 2048               | Correio            | Fotografias                   | К                |
| A                       | D                  | G                             | Kindle           |
| go ActiveLearn Go       | Definições do PC   | Geometry: Circumference & Arc |                  |
| Ajuda+Sugestões         | Desporto           | Gravador de Áudio             | Leitor           |
| Ambiente de Trabalho    |                    | н                             | Liberty          |
| Audible Audiobooks      | Escolha de Browser | Hills of Glory 3D Free        | Lista de Leitura |
| С                       | Svernote Touch     | HP Pagelift                   | Livros Kobo      |
| Calculadora             |                    |                               | 📋 Loja           |
| Calendário              | <b>M</b> Finanças  | Internet Explorer             | М                |
| Câmara                  | Find My PC         |                               | Mapas            |
|                         |                    |                               |                  |
|                         |                    |                               |                  |

Para usufruir de todas as funcionalidades do 20 Manual, a aplicação deve estar sempre atualizada. Para atualizar o 20 Manual é necessário realizar o seguinte:

- 1. Aceder à Play Store;
- 2. Tocar no menu;
- 3. Tocar em Os meus jogos e aplicações;
- 4. Procurar a aplicação 20 Manual e tocar em Atualizar.

Nota: É necessário uma ligação à Internet para realizar este procedimento.

#### 2. Criar uma conta no 20 Manual

É possível aceder ao 20 Manual com os mesmos dados de acesso (email + palavrapasse) de uma conta criada no portal da **LeYa Educação** ou no **20 Aula Digital**.

Para criar uma conta de acesso a estas três soluções através do 20 Manual:

- 1. Abrir a aplicação 20 Manual;
- 2. Selecionar Registar;

| 20 | Bem-vindo ao 20 Ma                               | anual Digital<br>Palavra-passe<br>Esqueceu a palavra-passe? | • |
|----|--------------------------------------------------|-------------------------------------------------------------|---|
|    | Ainda não possui uma conta no 20 Manual Digital? | Registar                                                    |   |
|    |                                                  |                                                             |   |

3. Na página Novo registo, aberta no browser, preencher os campos solicitados;

|                                                                       | Novo                                               | o registo                                                                                            |
|-----------------------------------------------------------------------|----------------------------------------------------|----------------------------------------------------------------------------------------------------|
| Perfil                                                                |                                                    |                                                                                                    |
| Professor                                                             | ~                                                  |                                                                                                    |
| Indique, por favor, o<br>depende a correta at<br>pedidos de materiais | seu nome com<br>ribuição do pe<br>5, eventos, recu | pleto, B.I./C.C. e N.I.F. Destes dados<br>rfil de professor e o acesso às áreas<br>rsos e descontos. |
| Nomes próprios                                                        |                                                    |                                                                                                    |
| Ana                                                                   |                                                    |                                                                                                    |
| Apelidos                                                              |                                                    |                                                                                                    |
| Santos                                                                |                                                    |                                                                                                    |
| Endereço de e-mail                                                    |                                                    |                                                                                                    |
| anasantos@leya.co                                                     | om                                                 |                                                                                                    |
| Palavra-passe                                                         |                                                    | Repetição da palavra-passe                                                                           |
|                                                                       |                                                    |                                                                                                    |
| Data de Nascimento                                                    |                                                    | Sexo                                                                                                 |
| 20-02-1980                                                            |                                                    | Feminino                                                                                             |
|                                                                       |                                                    | Némen de Libertite d'a tioni                                                                         |
| 99999999                                                              |                                                    | 99999999                                                                                             |
|                                                                       |                                                    | Imagon de Borfil(Oncio                                                                               |
|                                                                       |                                                    |                                                                                                    |
|                                                                       |                                                    |                                                                                                    |

- 4. Tocar em Registar;
- 5. Será enviado um email de validação de registo. Tocar em Continuar;

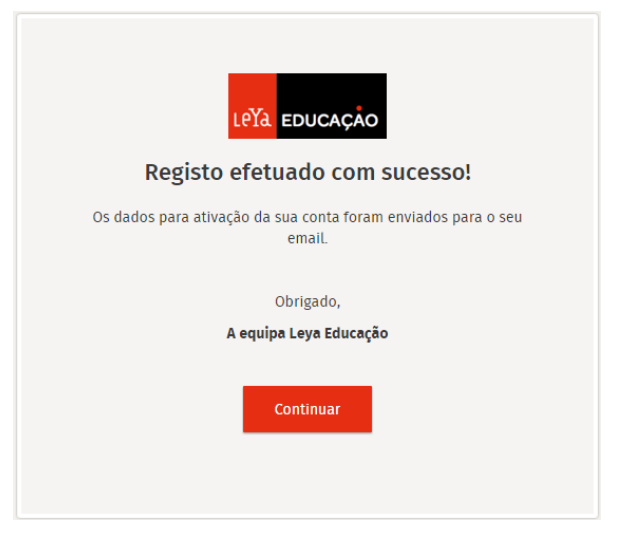

6. Para ativar a conta do 20 Manual, basta selecionar **Ativar conta** no email recebido.

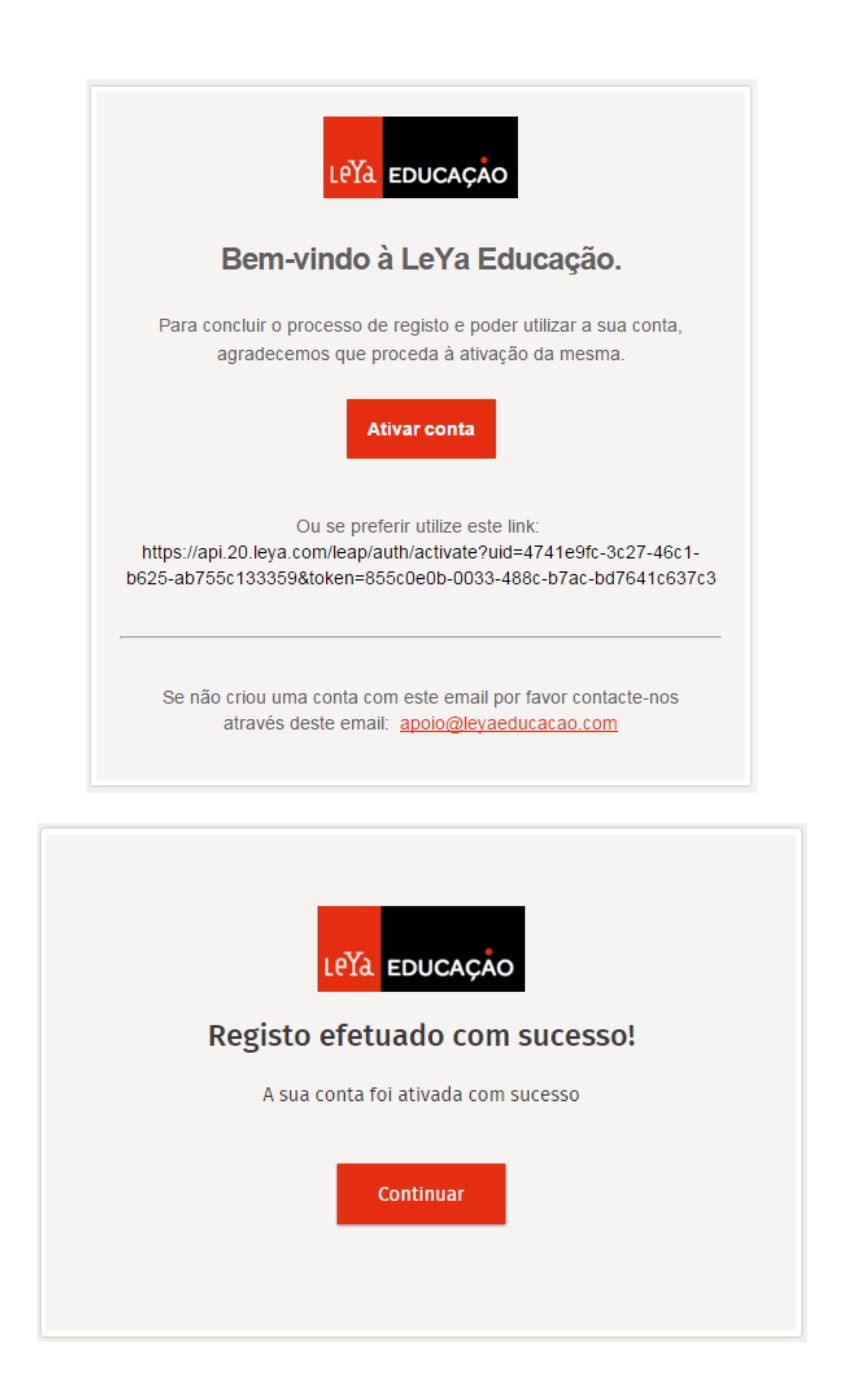

## 3. Entrar no 20 Manual

A aplicação 20 Manual requer uma autenticação para aceder à Bilbioteca pessoal.

Para entrar (login) no 20 Manual:

1. Abrir a aplicação 20 Manual;

| A    | plicações po         | or nome 🗸          |                               | م                  |
|------|----------------------|--------------------|-------------------------------|--------------------|
| 0 -  |                      |                    |                               |                    |
|      | 20 Manual            | Comics             | Flipboard                     | Jogos 📉            |
| 2044 | 2048                 | Correio            | Fotografias                   | К                  |
| A    |                      | D                  | G                             | k Kindle           |
| 90   | ActiveLearn Go       | Definições do PC   | Geometry: Circumference & Arc |                    |
| 0    | Ajuda+Sugestões      | 🝸 Desporto         | Gravador de Áudio             | Leitor             |
|      | Ambiente de Trabalho |                    | н                             | Liberty            |
| 3    | Audible Audiobooks   | Escolha de Browser | Hills of Glory 3D Free        | 😑 Lista de Leitura |
| С    |                      | Svernote Touch     | HP Pagelift                   | Livros Kobo        |
|      | Calculadora          |                    |                               | Eoja               |
|      | Calendário           | Finanças           | C Internet Explorer           | М                  |
| 0    | Câmara               | Find My PC         |                               | Mapas              |

2. Introduzir o email e palavra-passe;

| Ainda não possui uma conta no 20 Manual Digital? هوانعه | 20                                               | Bem-vindo ao 20 Ma | anual Digital<br>Palavra-passe<br>Esqueceu a palavra-passe? |  |  |
|---------------------------------------------------------|--------------------------------------------------|--------------------|-------------------------------------------------------------|--|--|
|                                                         | Ainda não possui uma conta no 20 Manual Digital? |                    |                                                             |  |  |
|                                                         |                                                  |                    |                                                             |  |  |

3. Tocar no **botão de autenticação** para entrar.

| 20 | Bem-vindo ao 20 Mar                              | nual Digital              |  |
|----|--------------------------------------------------|---------------------------|--|
|    | catarinaramos@dispostable.com                    | Esqueceu a palavra-passe? |  |
|    | Ainda não possui uma conta no 20 Manual Digital? | Registar                  |  |
|    |                                                  |                           |  |
|    |                                                  |                           |  |

#### 4. Recuperar a palavra-passe

Para recuperar a palavra-passe de acesso ao 20 Manual:

1. Selecionar a opção Esqueceu a palavra-passe?;

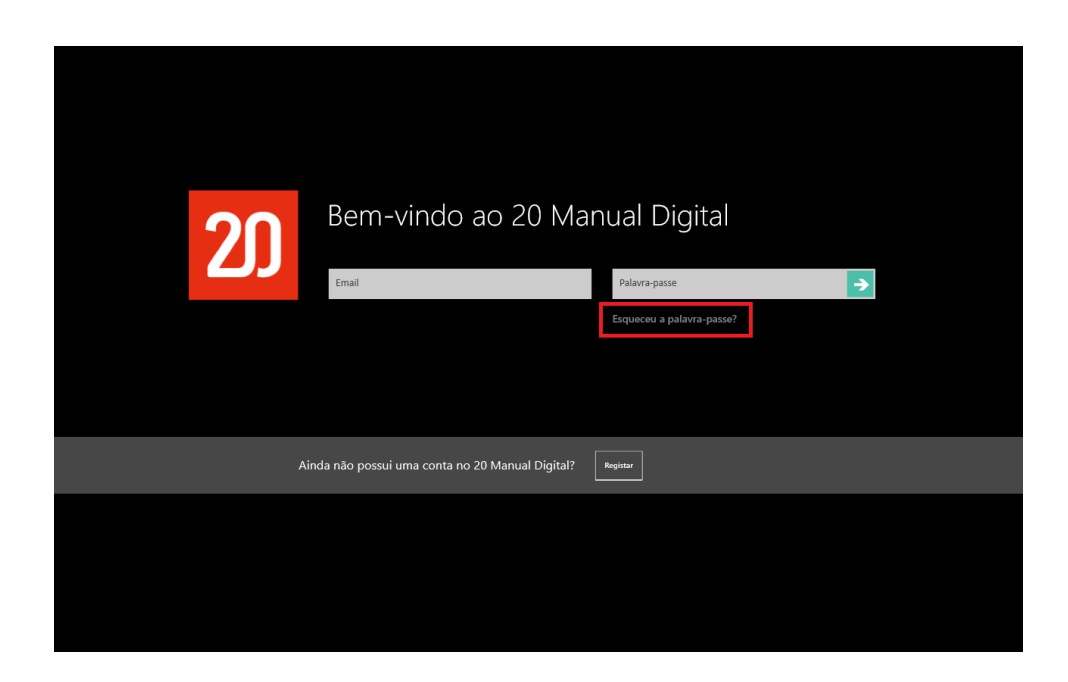

2. Inserir o email e selecionar Enviar;

| 20 | Bem-vindo ao 20 Ma<br>Emal                       | anual Digital<br>Palavra-passe<br>Esqueceu a palavra-passe? | Indique o seu email de registo para redefinir<br>a sua pabera passe<br>Email<br>Enter |
|----|--------------------------------------------------|-------------------------------------------------------------|---------------------------------------------------------------------------------------|
| ,  | Ainda não possui uma conta no 20 Manual Digital? | Registar                                                    |                                                                                       |
|    |                                                  |                                                             |                                                                                       |
|    |                                                  |                                                             |                                                                                       |

 Será enviado um email que permite redefinir a palavra-passe de acesso ao 20 Manual;

| <b>9</b> Bem-vindo ao 20 Manual Digital                                                              | Indique o seu email de registo para redefinir<br>a sua palavra-passe<br>catarinaramos@dispostable.com |
|----------------------------------------------------------------------------------------------------|----------------------------------------------------------------------------------------------------|
| Pedido efetuado com sucesso.<br>Receberá um email para a redefinição da sua palavra-passe.<br>Fectur |                                                                                                    |
| Ainda não possui uma conta no 20 Manual Digital?                                                     |                                                                                                    |
|                                                                                                    |                                                                                                    |

4. No email recebido, tocar na opção Recuperar palavra-passe;

| Catarina                         | Ramos,                                                                                    |
|----------------------------------|-------------------------------------------------------------------------------------------|
| Para <b>recuj</b><br>clique no b | <b>erar</b> o seu acesso ao 20 Manual Digital,<br>otão.<br><u>Recuperar palavra-passe</u> |
| Muito obrig                      | ado,                                                                                      |
| A equipa d                       | a Leya Educação.                                                                          |
|                                  |                                                                                           |

5. Inserir e confirmar a nova palavra-passe de acesso ao 20 Manual;

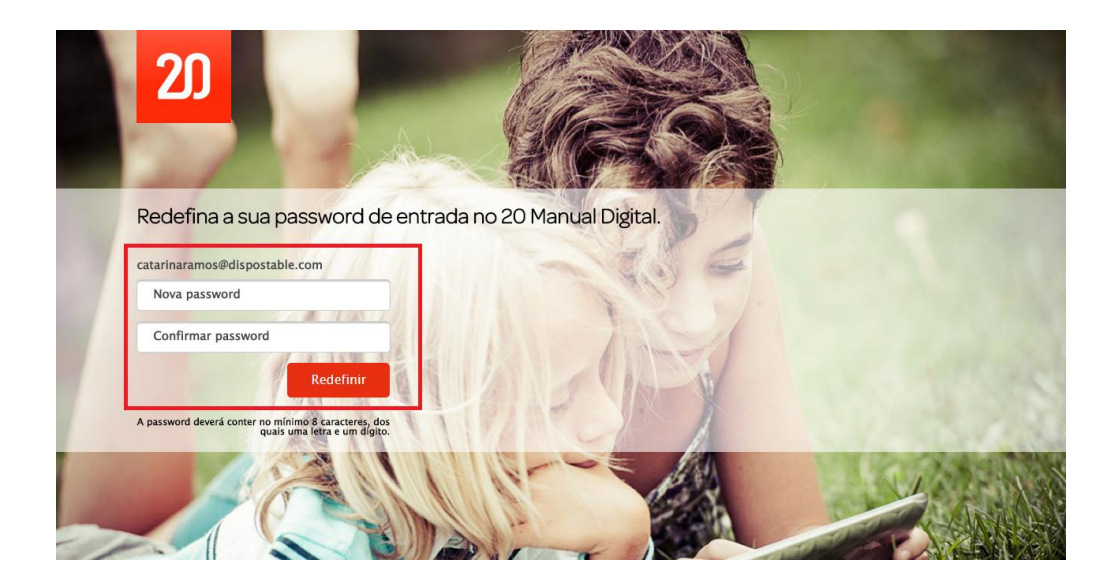

6. Tocar em **Redefinir**;

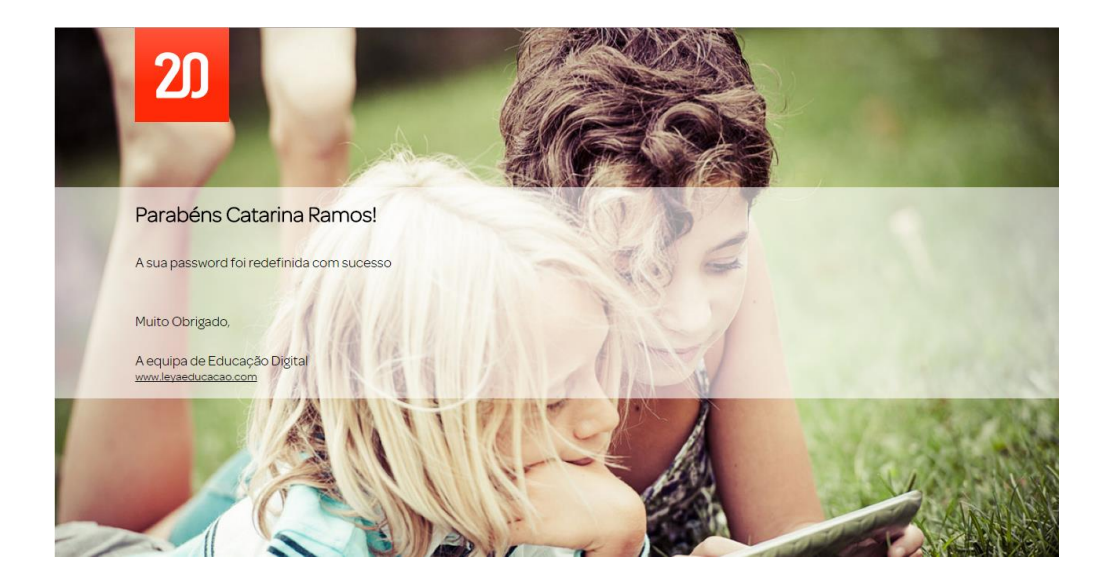

7. Aceder ao 20 Manual com a palavra-passe redefinida.

## 5. Ativar Manuais na Biblioteca do 20 Manual

Para ativar manuais na Biblioteca, é necessário ativar as chaves enviadas previamente por email. Para ativar chaves no 20 Manual é necessário realizar o seguinte:

 Na Biblioteca do 20 Manual, fazer um gesto de percorrer para baixo a partir da extremidade superior do ecrã;

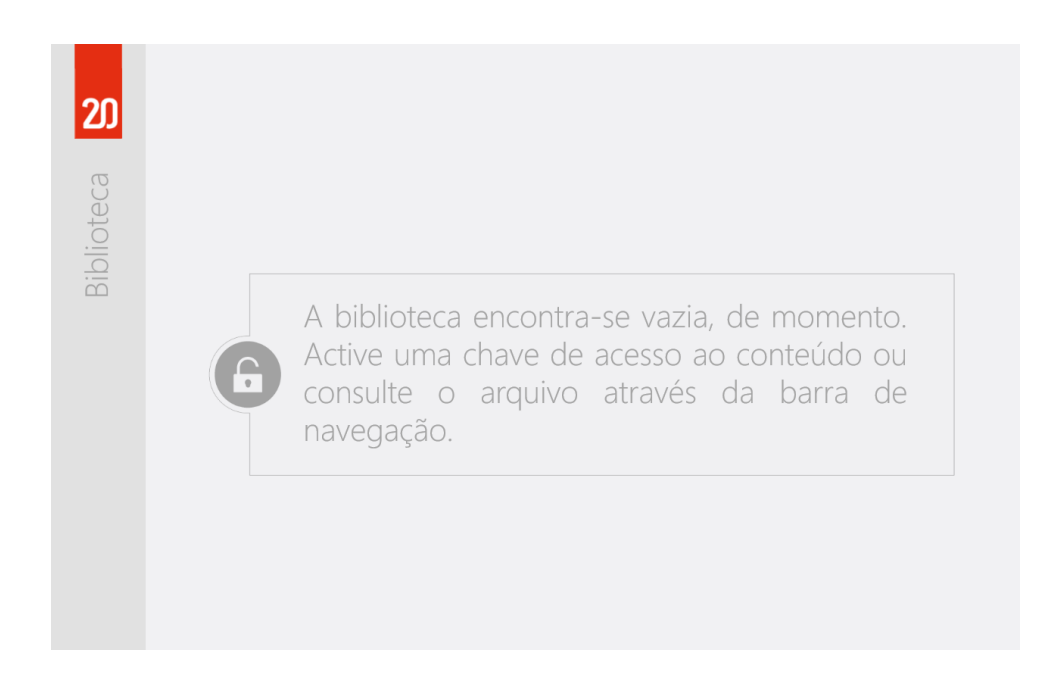

2. Selecionar a opção Ativação de chave;

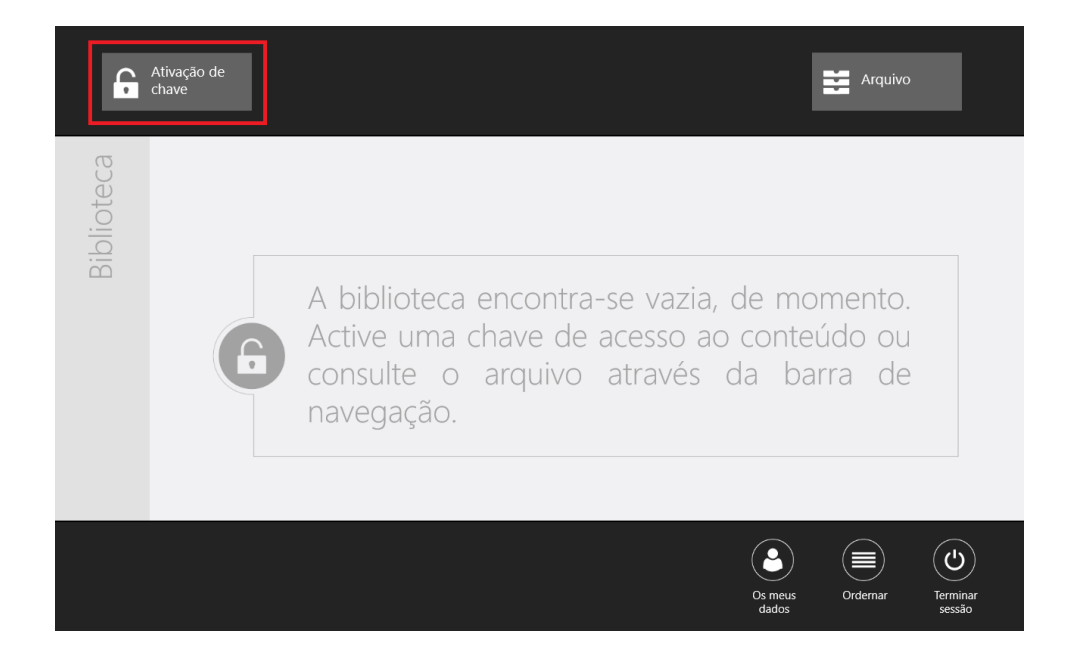

#### 3. Introduzir a chave de ativação no campo disponível;

Recomenda-se a utilização da funcionalidade QR Code. Ao tocar na câmara é possível utilizar esta funcionalidade. Basta aproximar a câmara do dispostivo do QR Code enviado por email sendo que a chave de acesso ao manual é automaticamente reconhecida.

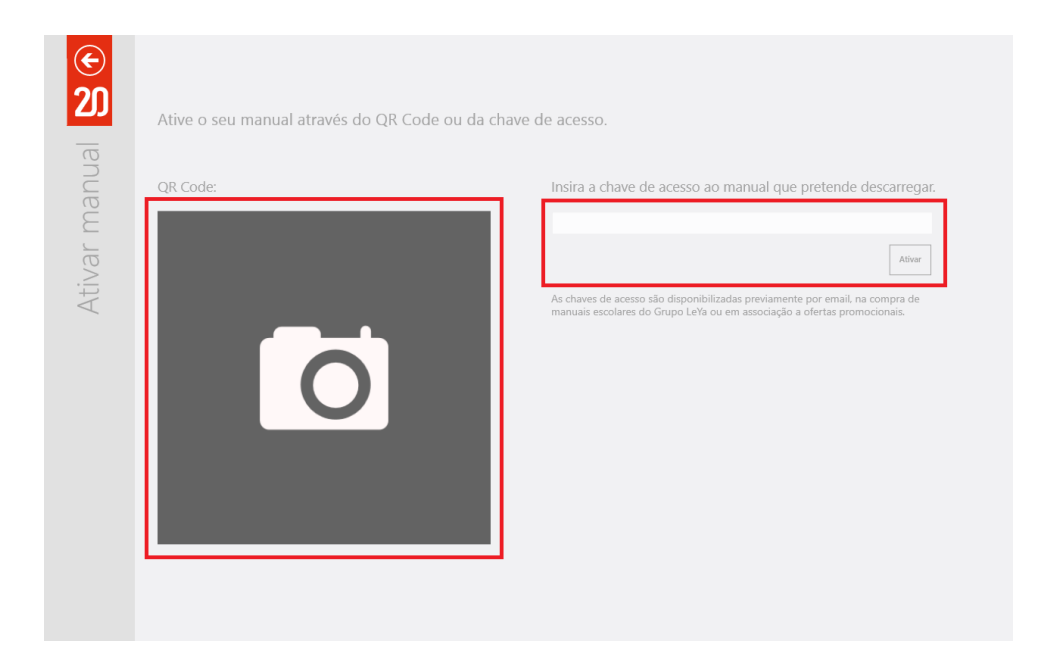

4. Selecionar a opção Ativar para adicionar o manual à Bilbioteca;

| Alive o seu manual attaves do QK Code of                                          | i da chave de acesso.                                                                                                    |
|-----------------------------------------------------------------------------------|----------------------------------------------------------------------------------------------------|
| QR Code:                                                                          | Insira a chave de acesso ao manual que pretende descarreg                                                                                               |
| LEYA EDUCAÇÃO                                                                     | 35680411-a065-3aa6-a78d-43d14a5b36b7                                                                                                    |
| Ben vindo(a) ao 20 Manual!                                                        | Ativa                                                                                                    |
| Fara attore grapito A Discoherta da Vida 5 - Pedroare                             | As chaves de acesso são disponibilizadas previamente por email na compra de<br>manuais escolares do Grupo LeYa ou em associação a ofertas promocionais. |
| Inserie a segunate chave de atricição:                                            |                                                                                                    |
| Decosti 1 andes handen Andes Anternation (1990)<br>On inserve o segmente QR Code: |                                                                                                    |
|                                                                                   |                                                                                                    |

#### 5. Selecionar a opção Ir para a biblioteca para aceder ao manual desbloqueado;

Através da opção **Ativar novo projeto** é possível inserir um novo código de ativação de manuais.

| <b>2</b> 0 | Ative o seu manual através do QR Code ou da chave o                                                                                                    | le acesso.                                                                                                    |
|------------|----------------------------------------------------------------------------------------------------|----------------------------------------------------------------------------------------------------|
|            |                                                                                                    | Insira a chave de acesso ao manual que pretende descarregar.                                                    |
|            | ira ativar o projeto À Descoberta da Vida 8 - Professor                                                                                                    | 35680411-a065-3aa6-a78d-43d14a5b36b7                                                                            |
|            | Ativação de projeto concluída d<br>O projeto À Descoberta da Vida - Ciências Naturais 8.º<br>sua biblioteca.<br>O projeto é válido de 23 de outubro de 2014 até 23 de<br>Esta chave pode ser utilizada em 3 dispositivos diferenti | COM SUCESSO.<br>Ano está disponível para ser descarregado na<br>outubro de 2017.<br>es.<br>Ir para a biblioteca |
|            | Inerri a seguine alave de atração:<br>15000411-0055-Jan6-a784-Odd (1450/067<br>Os instris o seguinte QII: Cade                                                                                                    |                                                                                                    |

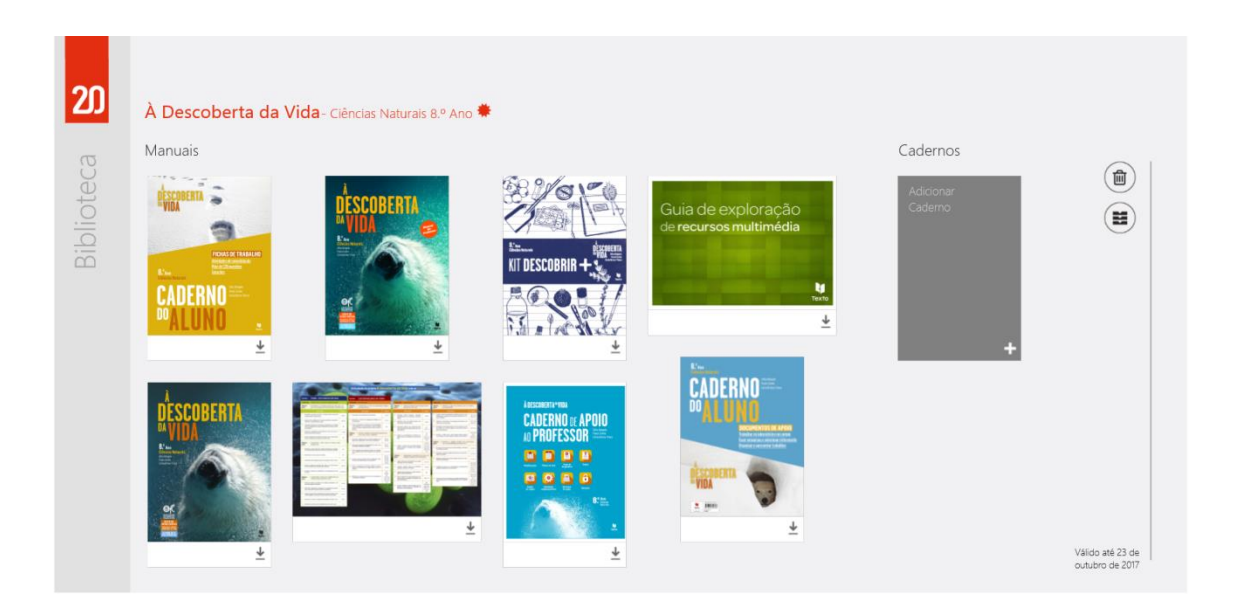

É necessário repetir o processo de ativação de chaves para cada manual.

## 6. Utilização sem Internet

Após a transferência de conteúdos de qualquer manual (ver ponto 3.1.), o 20 Manual ficará disponível para utilização sem necessidade de uma ligação à Internet. A partir do momento em que a sessão for encerrada, será novamente necessária uma ligação à Internet para realizar a autenticação.

#### III

### 1. Biblioteca

A **Biblioteca** é a área onde são apresentados os Manuais e todos os seus componentes. Cada Manual está indicado com o nome, disciplina e ano, estando disponíveis todos os seus volumes, na área **Manuais**. A área **Cadernos** engloba os cadernos que se podem criar, ficando estes associados ao Manual.

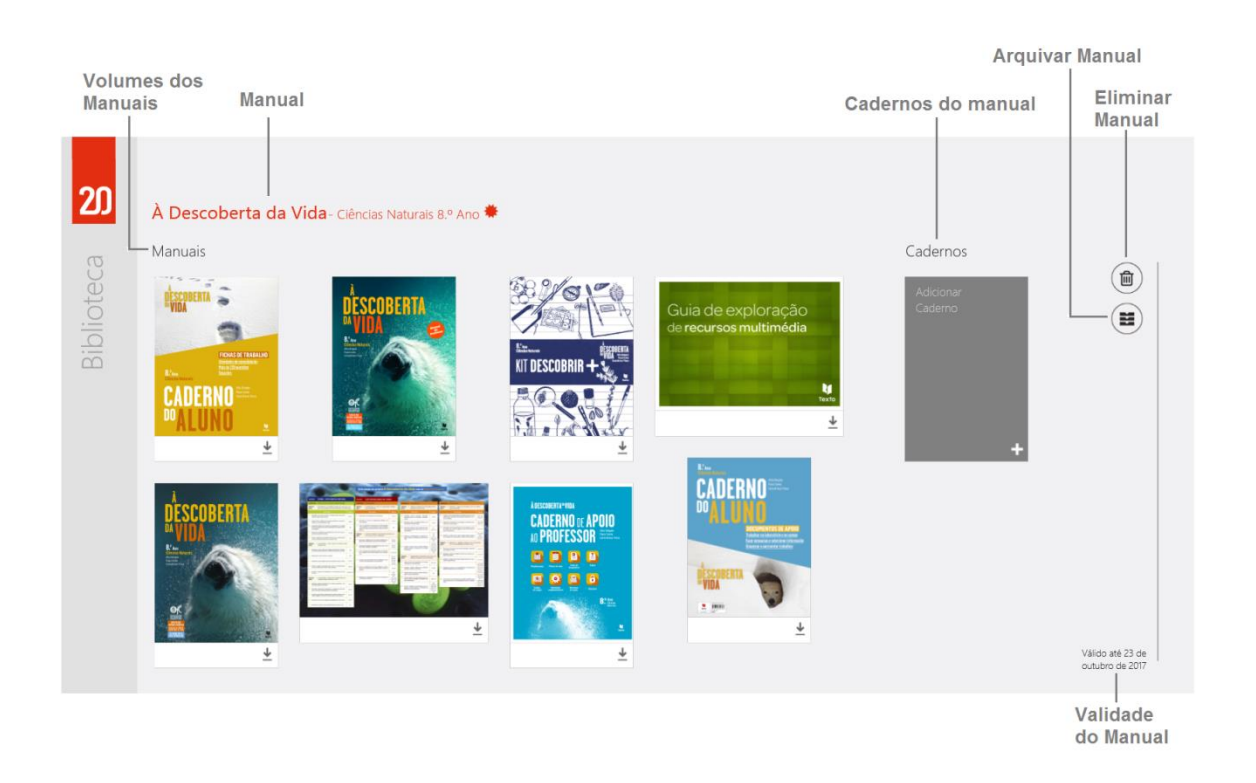

Para aceder a um volume ou caderno de um Manual:

1. Tocar na capa do volume/caderno que se pretende visualizar.

#### 1.1. Arquivar Manuais

O **Arquivo** é a área onde os Manuais arquivados se encontram. Através da Biblioteca é possível arquivar Manuais, para que os conteúdos estejam mais organizados. Os Manuais que se encontram nesta área apresentam as mesmas funcionalidades daqueles que estão na Biblioteca.

#### Para **arquivar** Manuais:

1. No Manual que se pretende arquivar, tocar em 🔳;

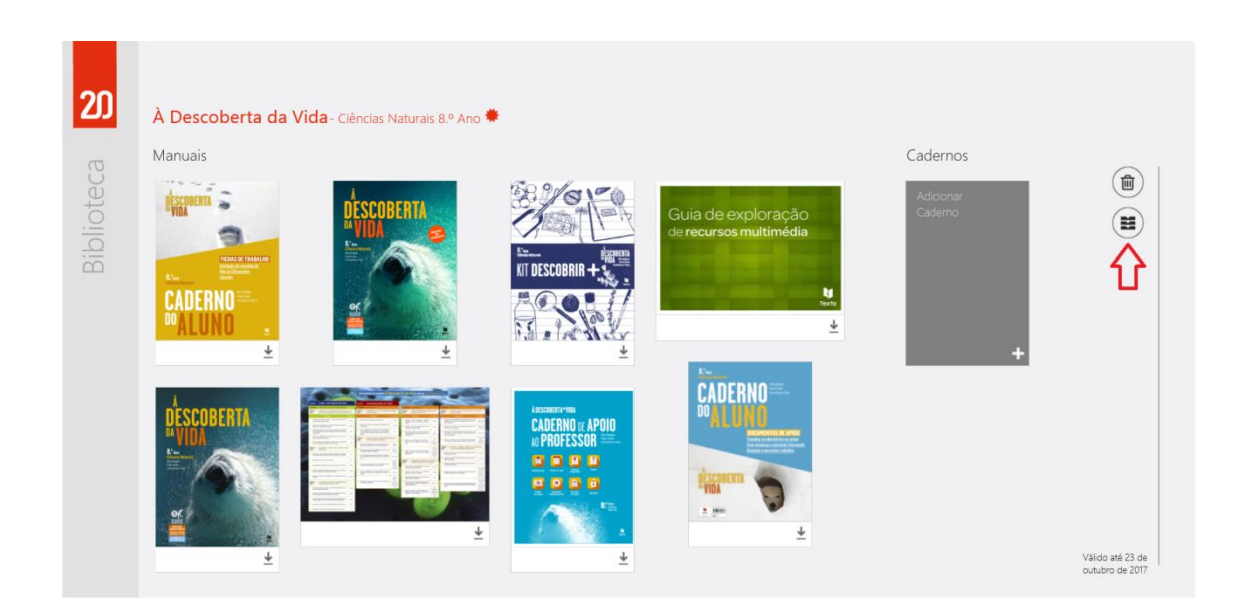

2. Tocar em Sim para confirmar o envio do Manual para o Arquivo;

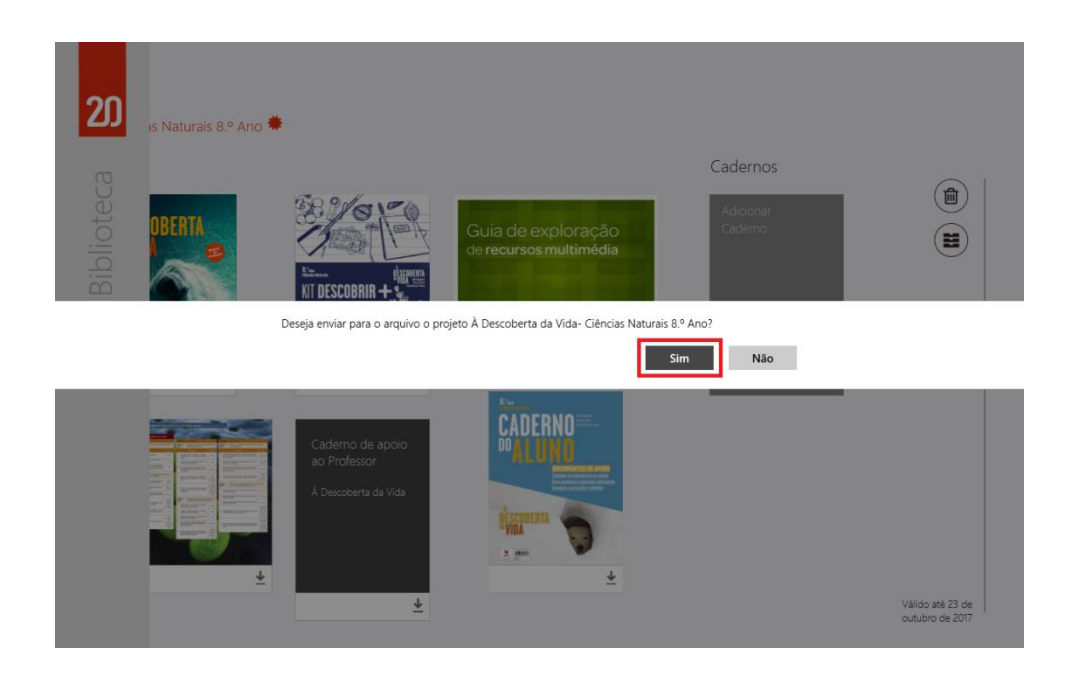

Para aceder ao Arquivo:

 Na Biblioteca, fazer um gesto de percorrer para baixo a partir da extremidade superior do ecrã;

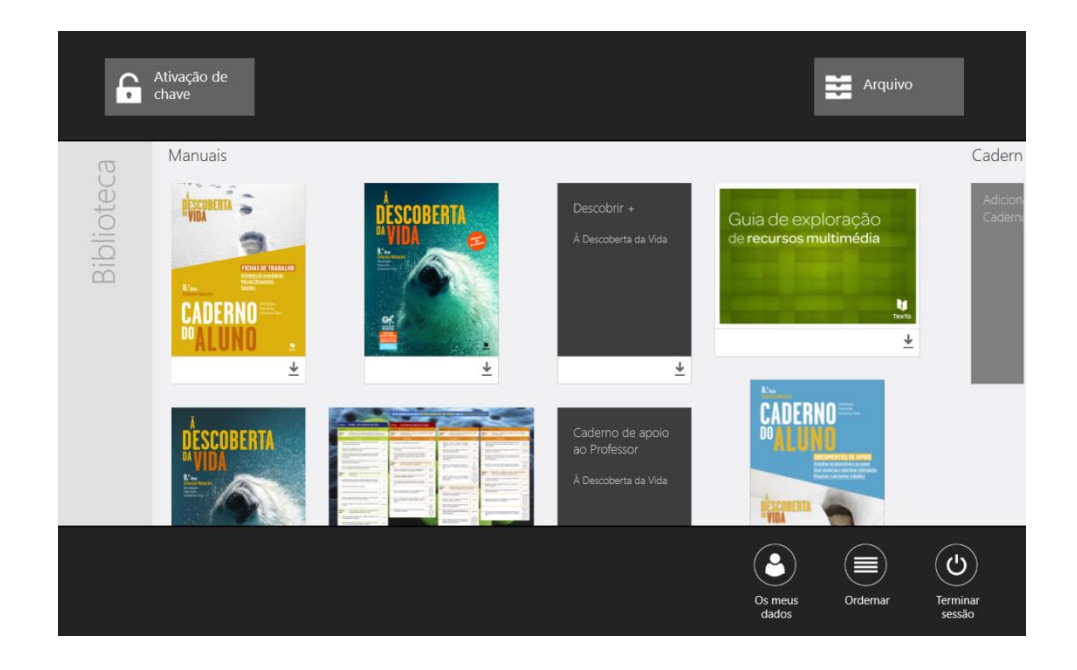

2. Selecionar a opção Arquivo;

| f         | Ativação de<br>chave |                    |                                                          | Arquivo                                                      |                           |
|-----------|----------------------|--------------------|----------------------------------------------------------|--------------------------------------------------------------|---------------------------|
| Ð         | Manuais              |                    |                                                          |                                                              | Cadern                    |
| Bibliotec | RESERVERTA           | DESCOBERTA<br>VIDA | Descobrir +<br>À Descoberta da Vida                      | Guia de exploração<br>de recursos multimédia<br>tere<br>tere | Adicion.<br>Cadem         |
|           | DESCOBERTA           |                    | Caderno de apoio<br>ao Professor<br>À Descoberta da Vida |                                                              |                           |
|           |                      |                    |                                                          | Os meus<br>dados Ordernar                                    | (U)<br>Terminar<br>sessão |

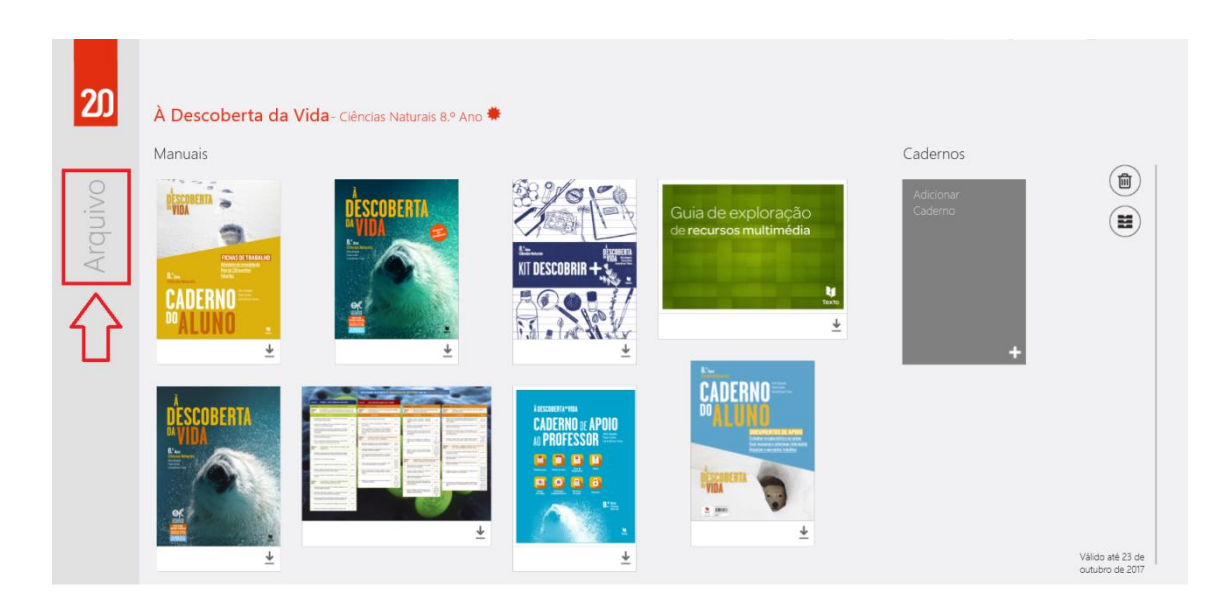

Para enviar um Manual de volta para a Bilbioteca:

1. No Manual que se pretende enviar para a Bilbioteca, tocar em 😫 ;

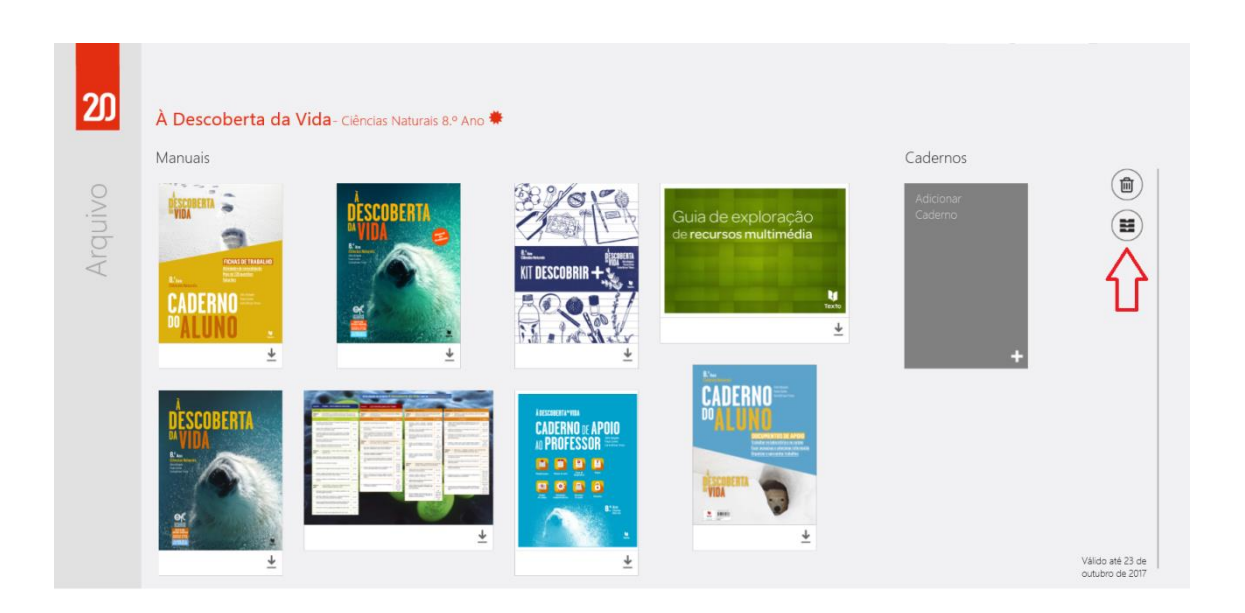

2. Selecionar a opção Sim para confirmar o envio do Manual para a Biblioteca;

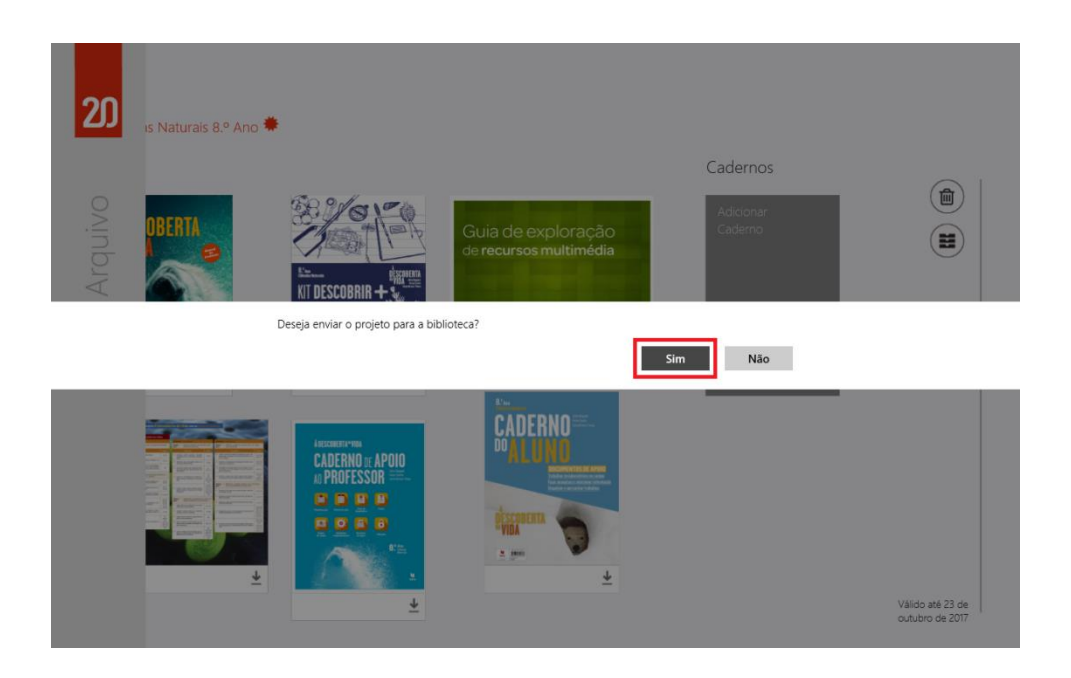

## 1.2. Eliminar Manuais

É possível **eliminar** Manuais presentes na Biblioteca e Arquivo.

#### Para **eliminar** um Manual:

1. No Manual que se pretende eliminar, tocar em 👜 ;

| 20        | À Descoberta da                                                                                                    | <b>Vida</b> - Ciências Naturais 8.º Ano 🗮 | e.                                                                                                    |                                                             |                           | л                                  |
|-----------|----------------------------------------------------------------------------------------------------|-------------------------------------------|----------------------------------------------------------------------------------------------------|-------------------------------------------------------------|---------------------------|------------------------------------|
| σ         | Manuais                                                                                                    |                                           |                                                                                                    |                                                             | Cadernos                  |                                    |
| Biblioteo | Exercise and a second second s | t<br>t<br>t<br>t<br>t<br>t                |                                                                                                    | Guia de exploração<br>de recursos multimédia<br>₩<br>₩<br>₩ | Adicionar<br>Caderno<br>+ |                                    |
|           | ASCOBERTA<br>VIDA                                                                                                    |                                           | ADDENDITION<br>CADERNO (CAPOIO<br>DE DE DE DE<br>DE DE DE<br>CADERNO (CAPOIO<br>DE DE DE<br>DE DE DE<br>CADERNO (CAPOIO<br>DE DE DE<br>DE DE DE<br>DE DE DE<br>DE DE DE<br>DE DE DE<br>DE DE DE<br>DE DE DE<br>DE DE DE<br>DE DE DE<br>DE DE<br>DE DE DE<br>DE DE<br>DE<br>DE DE<br>DE DE<br>DE<br>DE<br>DE<br>DE<br>DE<br>DE<br>DE<br>DE<br>DE<br>DE<br>DE<br>DE<br>D |                                                             |                           | Váldo até 23 de<br>outubro de 2017 |

2. Selecionar **Sim** para confirmar a ação de eliminar o Manual.

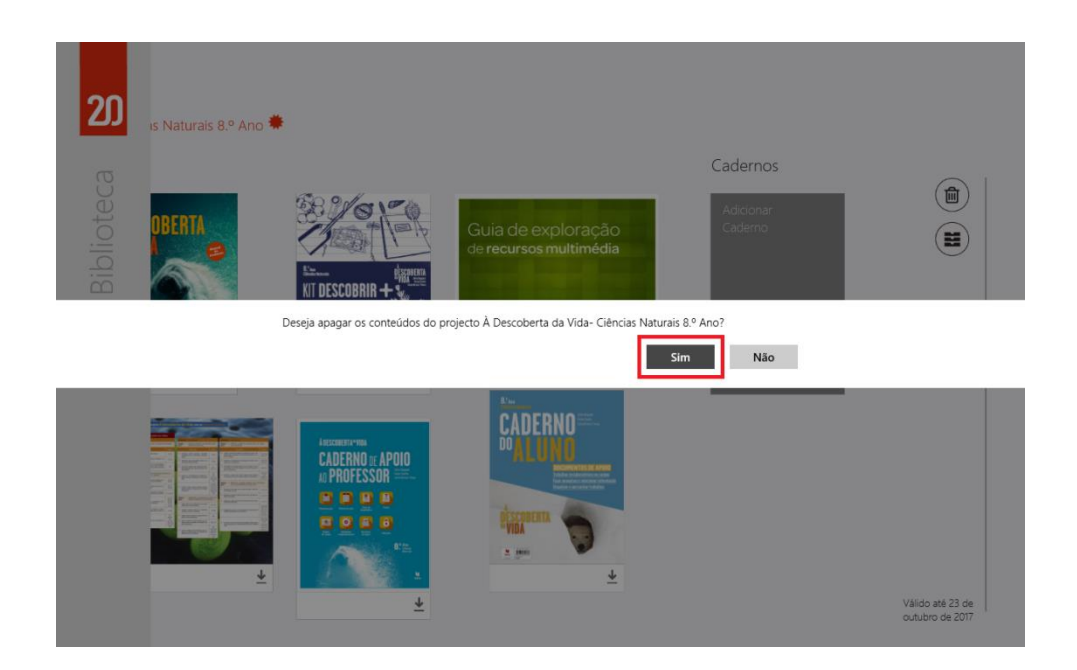

## IV

## 1. Projeto escolar

Em cada Projeto escolar estão disponíveis as seguintes áreas:

- Manuais Manual e livros de apoio. Os Manuais e Livros de apoio podem diferir de manual para manual;
- Caderno área para tomar notas com recurso a ferramentas de escrita/desenho livre, de agregação de recortes do livro (texto, imagens) e de colagem de imagens/fotos do dispositivo.

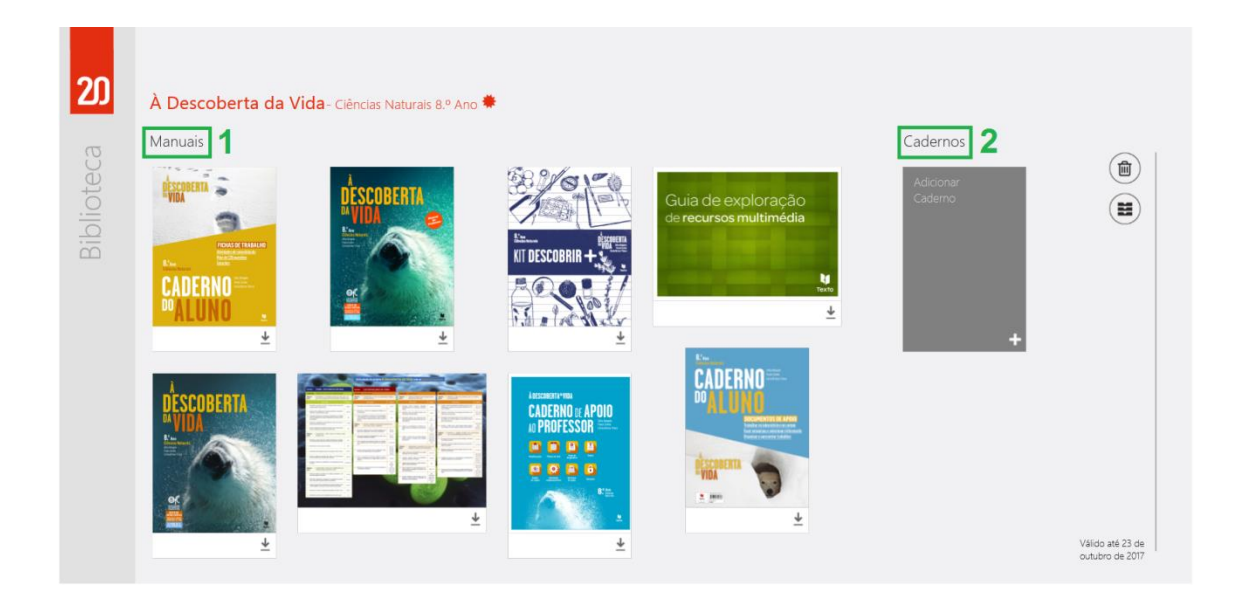

#### 1.1. Transferência de conteúdos de um Manual

O primeiro acesso a qualquer Manual e respetivos recursos requer uma transferência de dados. Quando é realizada uma transferência de dados, os recursos interativos são também transferidos.

#### Para realizar a transferência de conteúdos de um Manual:

1. Tocar em 보 ou na capa do projeto, para abrir as suas opções de transferência;

| 20        | À Descoberta da                                                                                                    | Vida- Ciências Naturais 8.º Ano 🏶 |                               |                                                        |                      |                                     |
|-----------|----------------------------------------------------------------------------------------------------|-----------------------------------|-------------------------------|--------------------------------------------------------|----------------------|-------------------------------------|
| σ         | Manuais                                                                                                    |                                   |                               |                                                        | Cadernos             |                                     |
| Bibliotec | Exercise and a second second s |                                   |                               | Guia de exploração<br>de recursos multimédia<br>₩<br>₩ | Adicionar<br>Caderno |                                     |
|           | ESCOBERTA<br>VIDA                                                                                                    |                                   | CADEMAN & APOID<br>UPROFESSOR |                                                        |                      | Válido até 23 de<br>outubro de 2017 |

2. Para iniciar a transferência do Manual e dos seus recursos, tocar em
 associado ao capítulo desejado.

| olioteca | À Descoberta da Vida - Ciènci<br>Manual versão do Professor | as Naturais                    |  |
|----------|-------------------------------------------------------------|--------------------------------|--|
| Bi       | Epago em disco   3.0 G8                                     | III - Sustentabildade na Terra |  |

| €<br>20 | À Descoberta da Vida - Ciênc | ias Naturais                                 |   | O capitulo I - Um Planeta com Vida foi<br>descarregado com sucesso.<br>20 |
|---------|------------------------------|----------------------------------------------|---|---------------------------------------------------------------------------|
| σ       | Manual versão do Professor   |                                              |   |                                                                           |
| bliotec | DESCOBERTA                   | Paginas iniciais     I - Um Planeta com Vida | > |                                                                           |
| Bil     |                              | ii - Sustentabilidade na Terra               | ± |                                                                           |
|         |                              | Páginas finais                               | 4 |                                                                           |
|         | Espaço em disco   2,9 GB     |                                              |   |                                                                           |
|         |                              |                                              |   |                                                                           |

É possível visualizar capítulos já transferidos enquanto outros ainda estão a ser transferidos. Basta tocar no **nome do capítulo** já transferido, enquanto, em segundo plano, ocorre a transferência dos restantes.

#### 1.2. Apagar conteúdo transferido

Para apagar conteúdo de um Manual já transferido:

1. Tocar em 💼 associado ao tema do manual que se pretende eliminar;

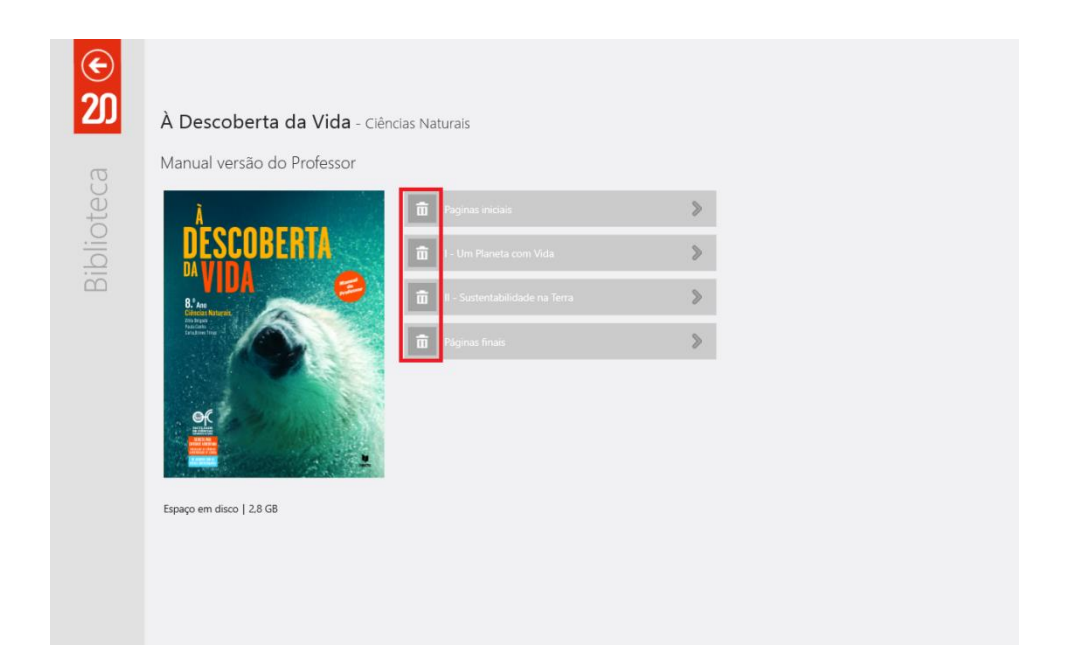

2. Tocar em **Sim** para confirmar.

| Biblioteca | À Descoberta da Vida - Clências Naturais<br>Manual versão do Professor<br>Interneta com Vida |
|------------|----------------------------------------------------------------------------------------------|
|            | Tem a certeza que pretende eliminar o conteúdo deste capitulo?                               |
|            | Sim Não                                                                                      |
|            |                                                                                              |
|            | Espaço em disco   2.8 GB                                                                     |
|            |                                                                                              |
|            |                                                                                              |
|            |                                                                                              |

|  | ▲<br>><br>> | as Naturais          Paginas iniciais         Image: Inclusion of the second second sec | <text><text><image/><image/></text></text> | Biblioteca |
|--|-------------|----------------------------------------------------------------------------------------------------|--------------------------------------------|------------|
|--|-------------|----------------------------------------------------------------------------------------------------|--------------------------------------------|------------|

## 2. Manual Multimédia

O acesso ao volume de um manual pode ser feita de duas formas diferentes:

• Na área Manuais, tocar na capa do volume do manual pretendido;

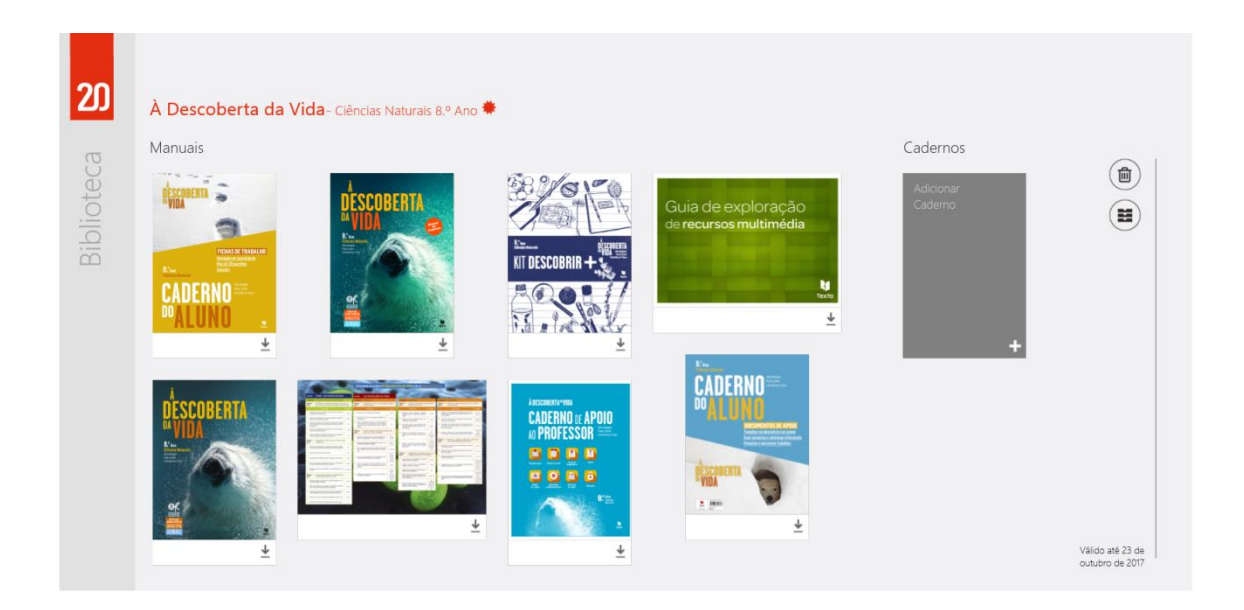

 Na área de transferência de conteúdos de um Manual, tocar num dos temas onde a transferência de conteúdos já foi concluída.

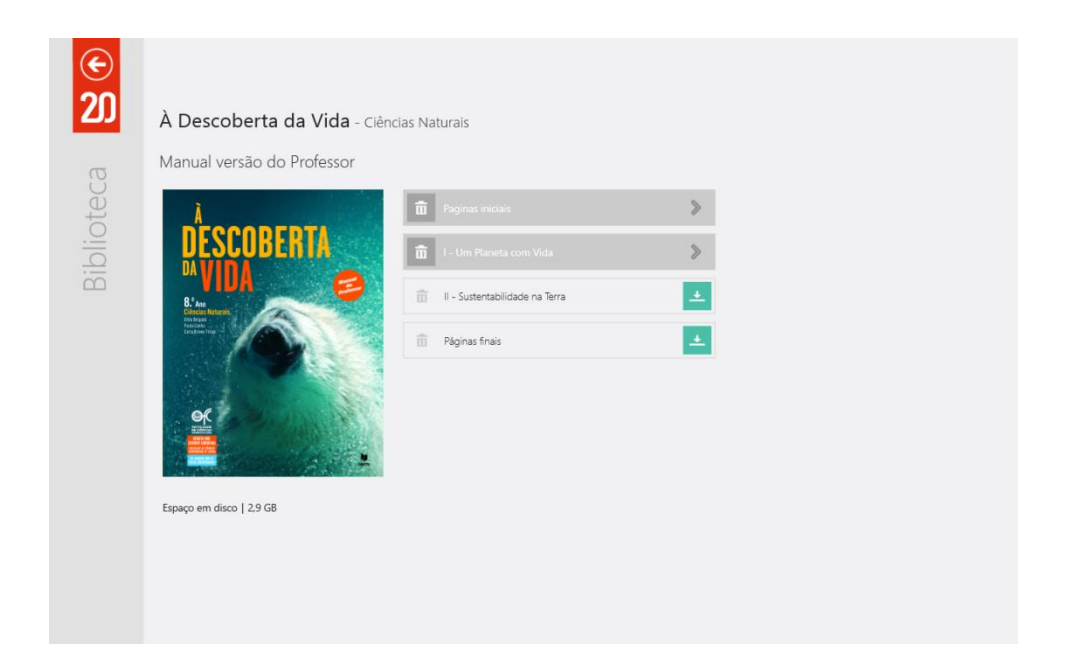

## 2.1. Opções de visualização do Manual

Visualização de páginas do livro - Landscape e portrait: as páginas do Manual podem ser visualizadas no formato horizontal ou vertical, consoante a posição do tablet e preferência de visualização.

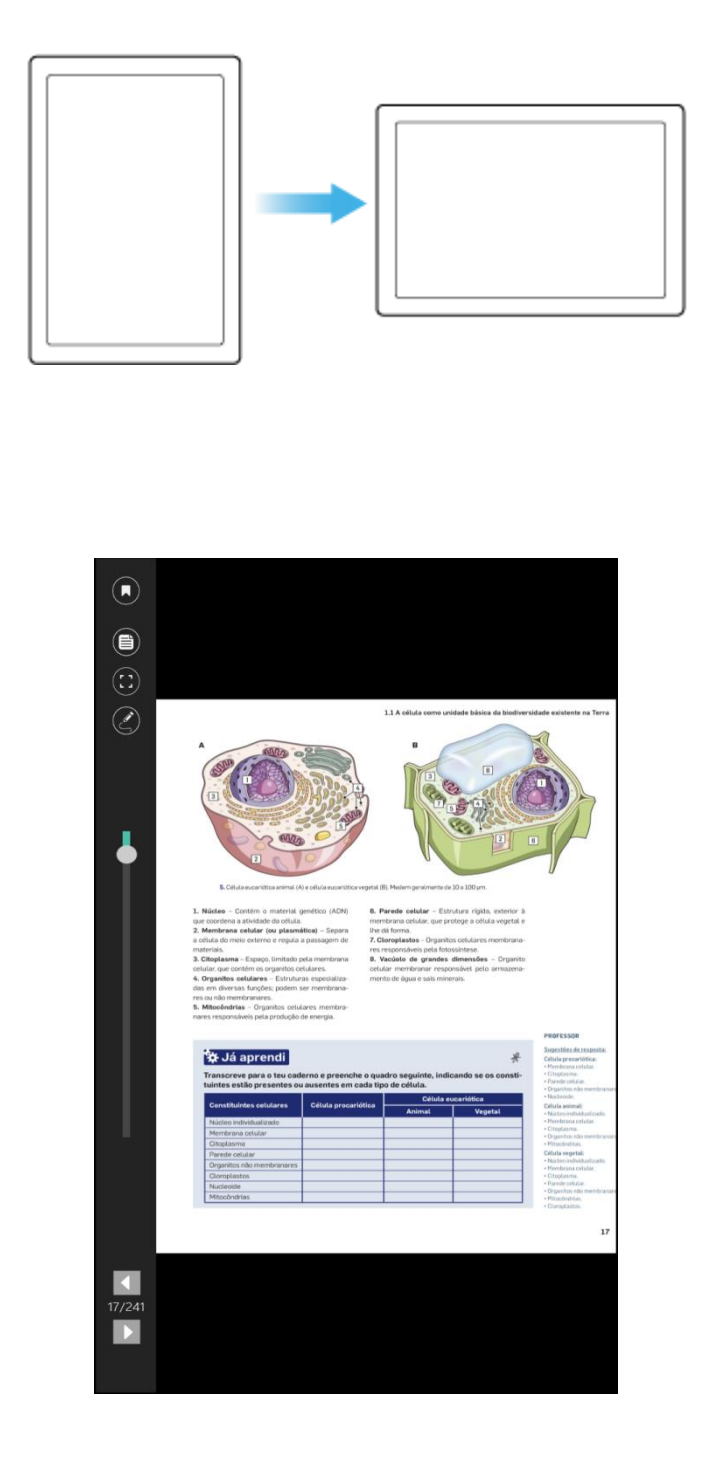

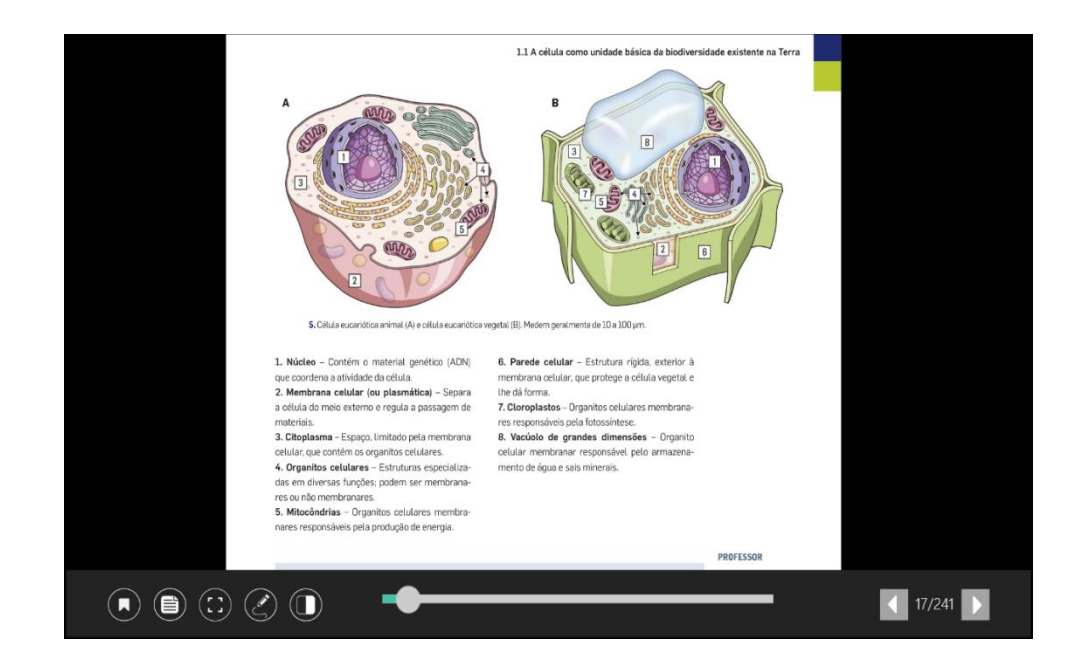

Ajuste rápido da página à altura e largura: O duplo toque sobre a página permite o ajustamento da mesma em altura e largura.

|                                                                                                    | 1.1 A celula como unidade básica da biedioansio                                                                                                    | dade existents na Terra                                                                                                    |        |
|----------------------------------------------------------------------------------------------------|----------------------------------------------------------------------------------------------------|----------------------------------------------------------------------------------------------------|--------|
|                                                                                                    |                                                                                                    |                                                                                                    |        |
| <ul> <li>Caller an on Operative (Appendix a securitie)</li> </ul>                                                                                                    | regentas, meter precimite la 10 a 100 pri                                                                                                    |                                                                                                    |        |
| Balan - Draw - weeks genetic (AH)<br>an error et al correct draft (B).     Benetisen et al correct draft (B)<br>Benetisen et al correct a stratus, a support a<br>man and a stratus a stratus, a support a<br>Balance - track, instant and an and<br>able and and a stratus and and<br>able and a stratus and and<br>able and a stratus and and<br>able and a stratus and and<br>able and a stratus and<br>able and a stratus and<br>able and a stratus and<br>able and a stratus and<br>able and a stratus and<br>able and a stratus and<br>able and a stratus and<br>able and a stratus and<br>able and<br>able a | <ol> <li>Preside estate - Constance regist, network in<br/>prentrum register antrope objaval skupptig<br/>te bioloma</li> <li>Comparison of the constant of the second<br/>constant of the second second second second<br/>second second second second second second second<br/>biolar restormer resolution and semicante-<br/>netta of space site inversion.</li> </ol> | PRIFESSOR                                                                                                    |        |
| 🛠 Já aprendi                                                                                                    | *                                                                                                    | Superities de rescanta:<br>Datura procertativa                                                                                                    |        |
| Transcreve para o teu cademo e preencl                                                                                                    | ne o quadro seguinte, inticando se os consti-                                                                                                    | -Humbraro azalar<br>- Ottolomo                                                                                                    |        |
| tuintes estão presentes ou ausentes em                                                                                                    | cada tipo de célula.                                                                                                    | Orgerites alls menteren et                                                                                                    |        |
| Constituintes selulares Célula preca                                                                                                    | iófice Célula exceriótica                                                                                                    | Diffula entrell                                                                                                    |        |
| Nider indvidual ands                                                                                                    |                                                                                                    | <ul> <li>Nucleo sense alla</li> <li>Merde e su se alla</li> </ul>                                                                                                    |        |
| Menseura relutor                                                                                                    |                                                                                                    | <ul> <li>Organites also membrowing</li> </ul>                                                                                                    |        |
| Citoplasma                                                                                                    |                                                                                                    | Wanted as.                                                                                                    |        |
| Parote solutar                                                                                                    |                                                                                                    | Defails regelse.<br>- Nico et intriticualmente.                                                                                                    |        |
| Crusteria del State                                                                                                    |                                                                                                    | Werdermontalar                                                                                                    |        |
| Nutlexit:                                                                                                    |                                                                                                    | Poants tril Jun.                                                                                                    |        |
| Mtooledniss                                                                                                    |                                                                                                    | William and the second second |        |
|                                                                                                    |                                                                                                    | (Chenglaria)                                                                                                    |        |
|                                                                                                    |                                                                                                    | 17                                                                                                    |        |
|                                                                                                    |                                                                                                    | ы                                                                                                    |        |
|                                                                                                    |                                                                                                    |                                                                                                    |        |
| •                                                                                                    |                                                                                                    |                                                                                                    | 17/241 |
|                                                                                                    |                                                                                                    |                                                                                                    |        |

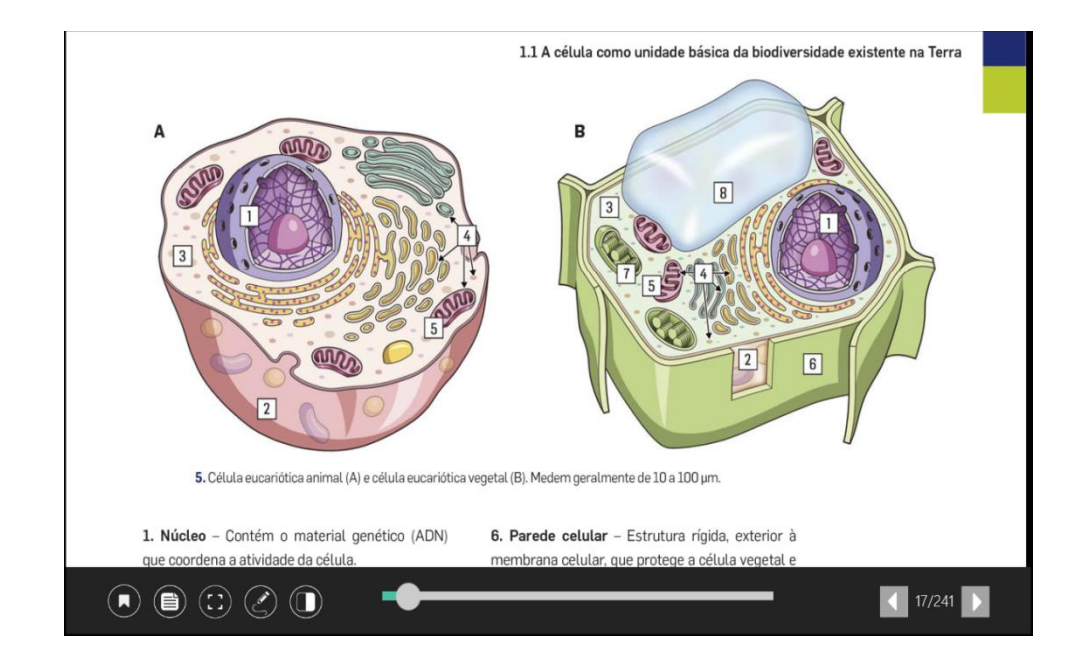

**Zoom de página por toque:** Aproximar ou afastar o polegar e o indicador (*pinch*) no ecrã do tablet, para ampliar ou diminuir a visualização das páginas.

| ranscreve para o teu cad | erno e preenche o quad | ro seguinte, indic | cando se os c |
|--------------------------|------------------------|--------------------|---------------|
| antes estas presentes of | ausentes em caua tipo  | Célula et          | ucariótica    |
| Constituintes celulares  | Célula procariótica    | Animal             | Vegetal       |
| lúcleo individualizado   |                        |                    |               |
| 1embrana celular         |                        |                    |               |
| itoplasma                |                        |                    |               |
| arede celular            |                        |                    |               |
| rganitos não membranares |                        |                    |               |
| Cloroplastos             |                        |                    |               |
| ucleoide                 |                        |                    |               |
|                          |                        |                    |               |

#### 2.2. Opções de navegação do Manual

Mudança de página por toque: É possível mudar de página através das setas, ou por arrastamento lateral da página, direita ou esquerda (representado na imagem em baixo).

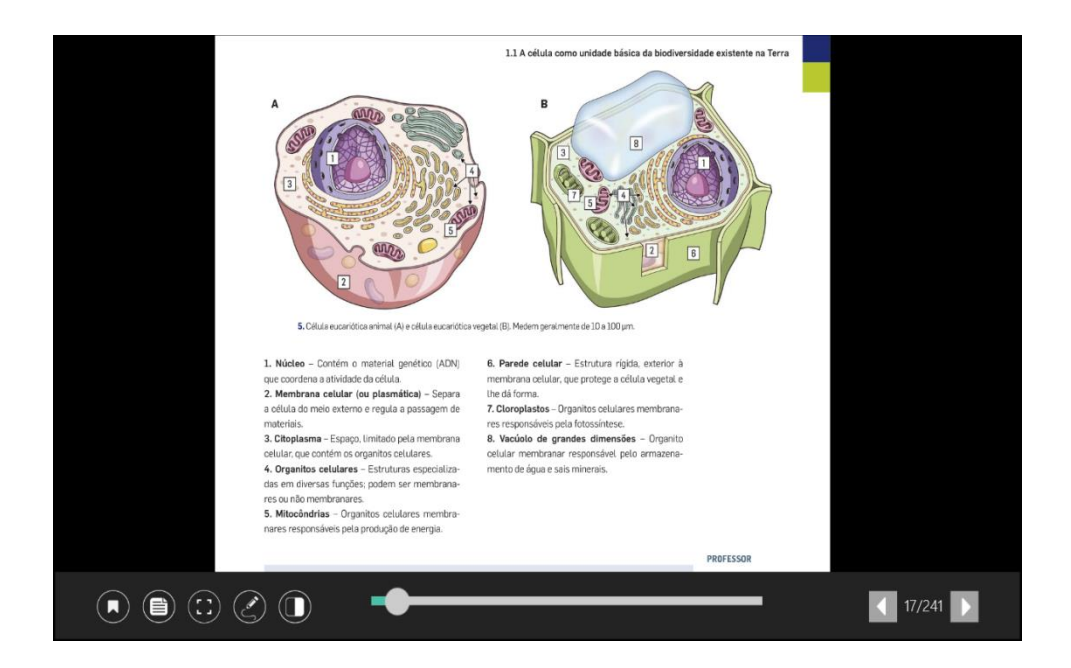

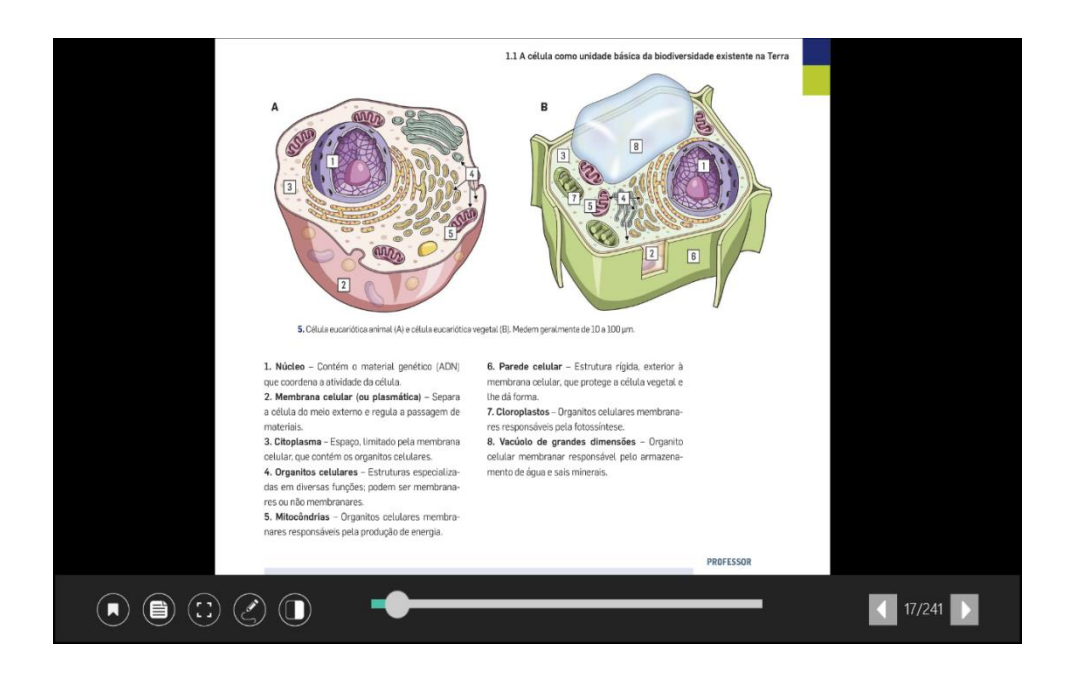

Navegador Rápido de Páginas: Permite a navegação rápida nas páginas, tendo a indicação do número de página.

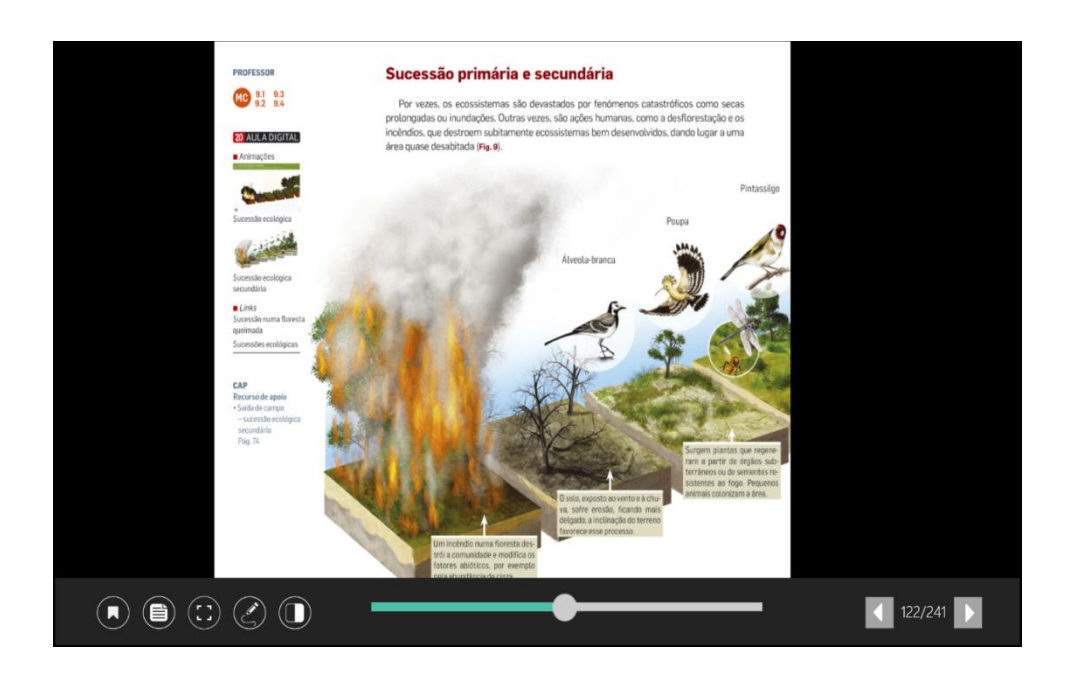

Índice de capítulos: Para navegar rapidamente pelos capítulos do Manual:

 Fazer um gesto de percorrer para baixo a partir da extremidade superior do ecrã;

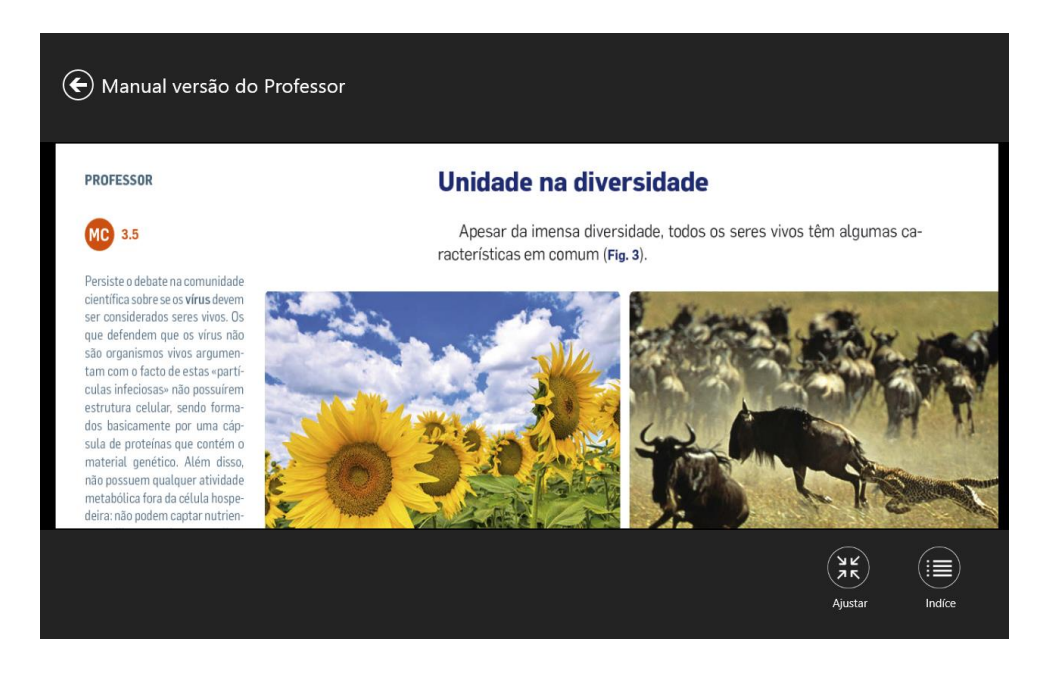

2. Tocar em para aceder ao índice de capítulos e notas;

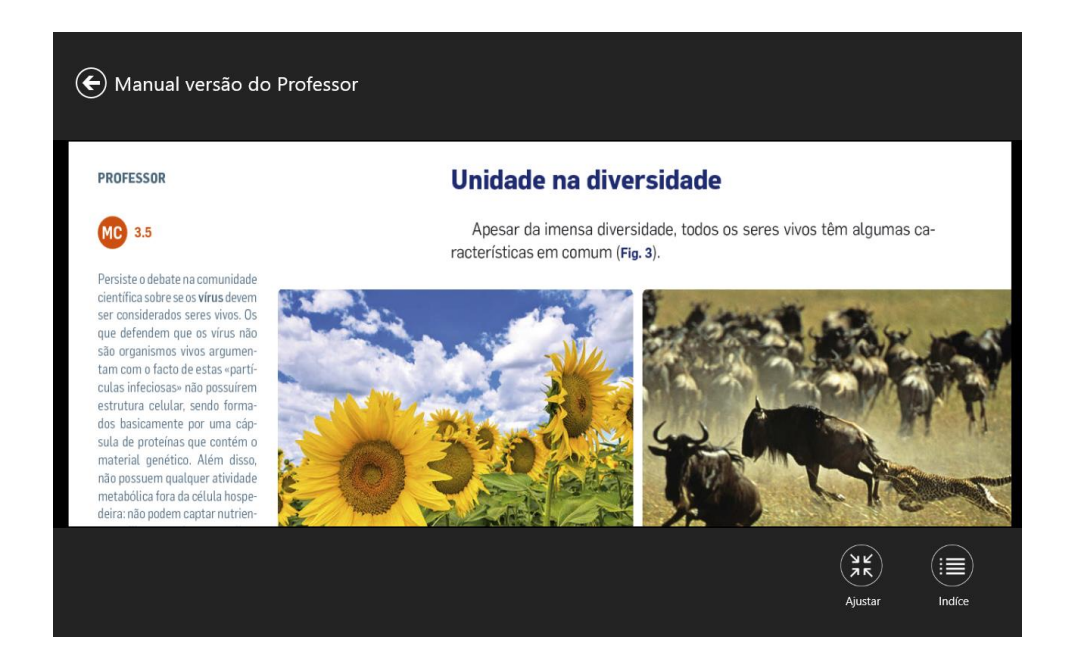

3. Tocar no **capítulo** que se pretende visualizar.

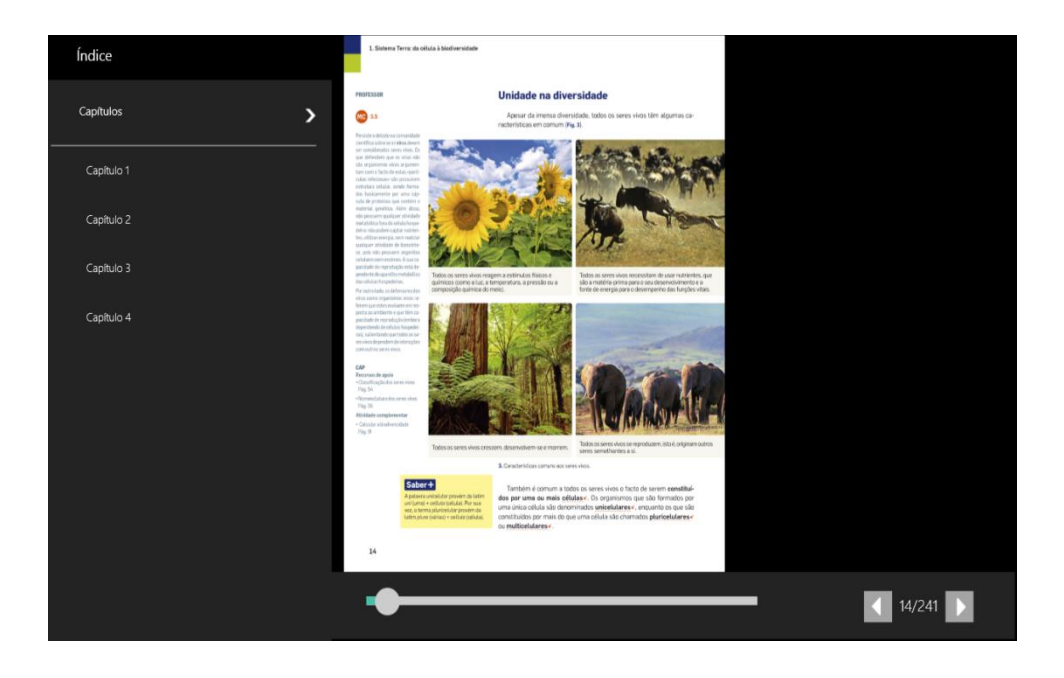

**Índice visual de páginas:** Permite a pesquisa e a navegação rápida pelas páginas do Manual, sendo ainda possível filtrar as páginas.

Para aceder e utilizar o índice visual de páginas:

 Aproximar o polegar e o indicador (*pinch*) até visualizar as miniaturas das páginas;

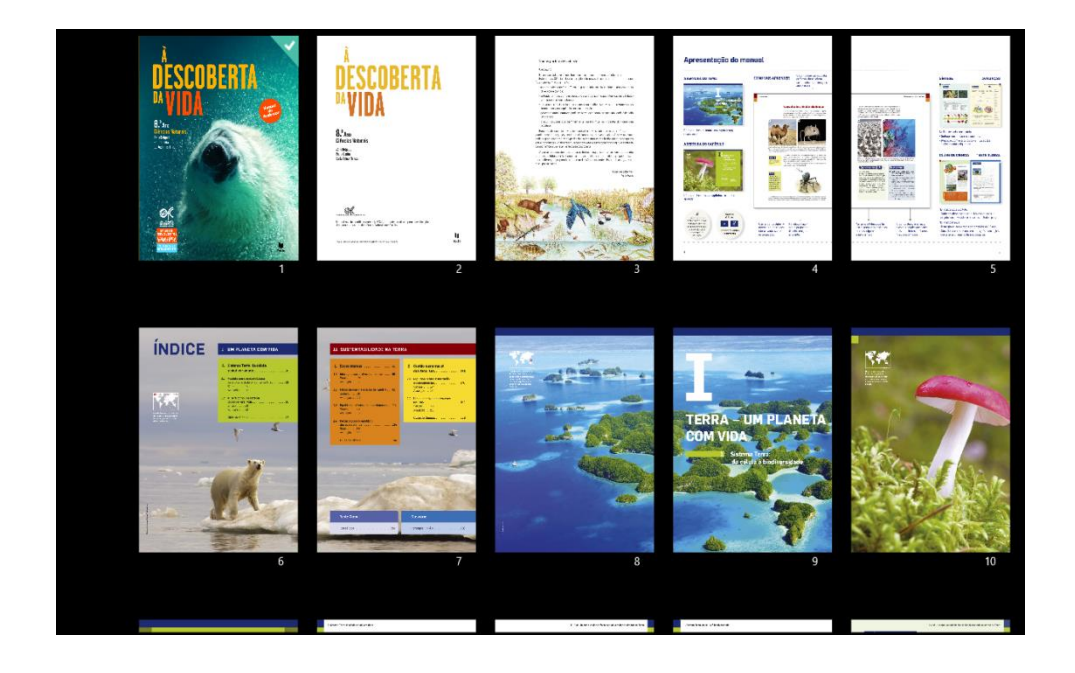

- Fazer um gesto de deslizar para cima ou para baixo para visualizar as páginas do manual;
- 3. Tocar na página pretendida.

#### LeYa - Educação Digital

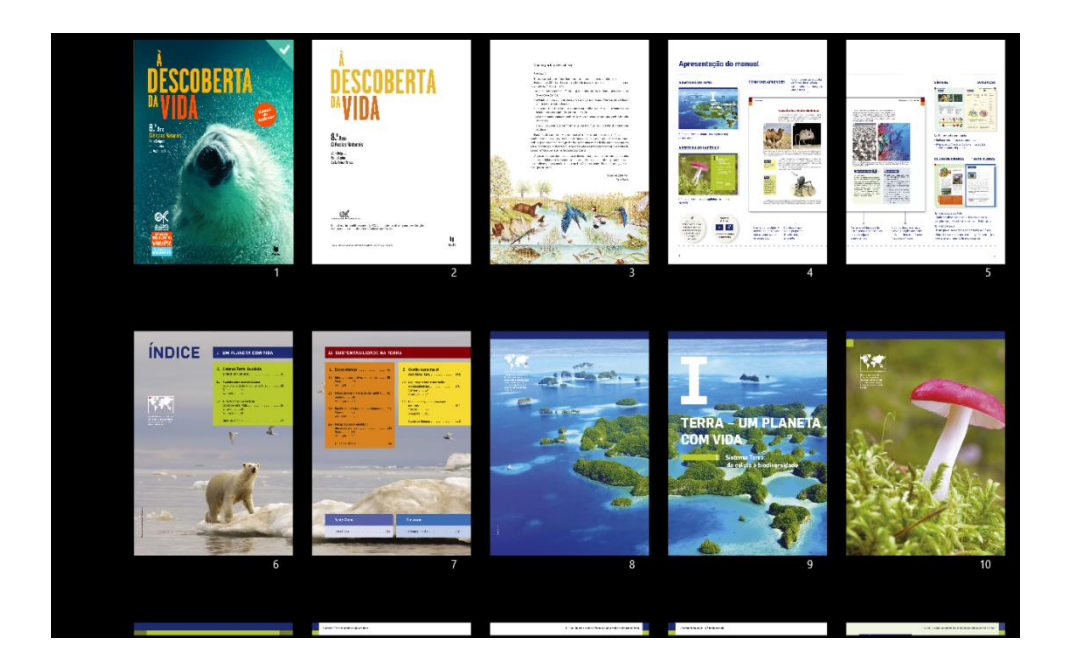

Para filtrar as páginas do manual:

- Fazer um gesto de percorrer para baixo a partir da extremidade superior do ecrã;
- 2. Tocar em 🟹 ;

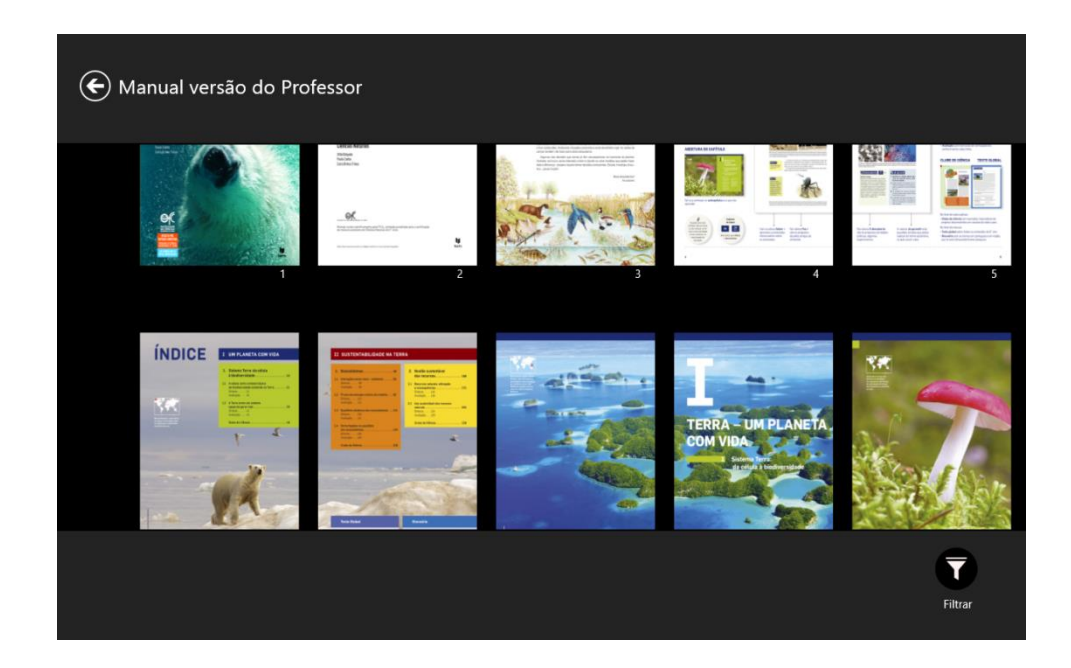

- 3. Selecionar o filtro pretendido:
  - Todas as páginas;

- Filtro de páginas com hotspots Páginas com recursos multimédia;
- Filtro de páginas com notas Páginas com notas criadas pelo utilizador;
- Filtro de Páginas com bookmarks Páginas marcadas como favoritas.

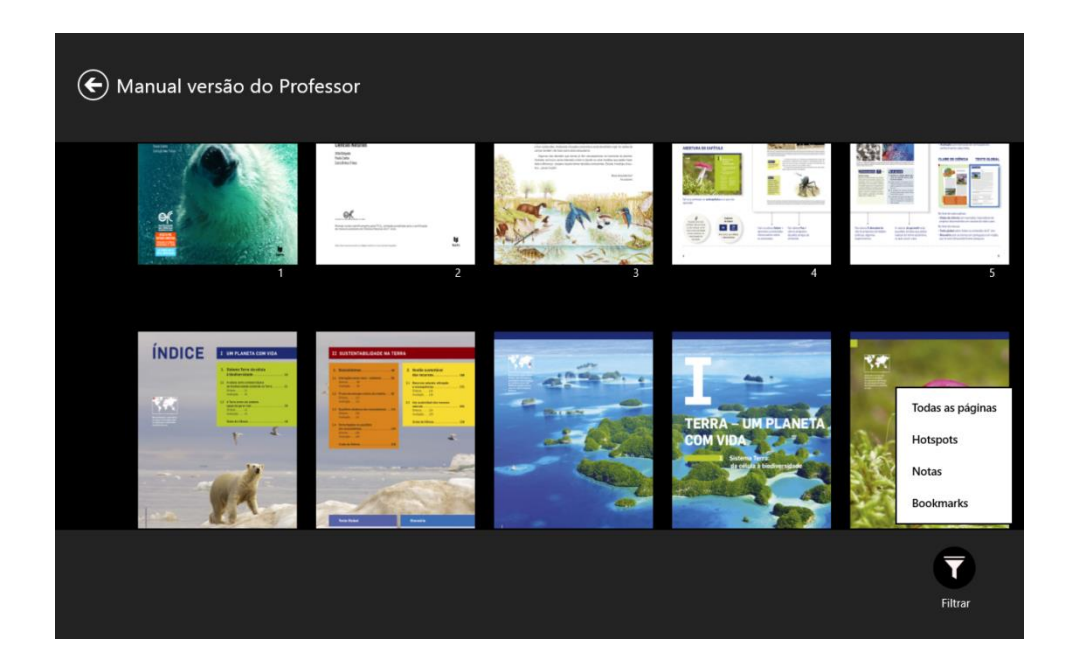

#### 2.3. Opções de edição e interação do Manual

Marcar uma página: A opção Marcador (bookmark) permite marcar uma página como

favorita, para que esteja sempre acessível de forma mais rápida.

Para marcar uma página como favorita:

1. Com o Manual aberto, tocar em 🕟 na página pretendida.

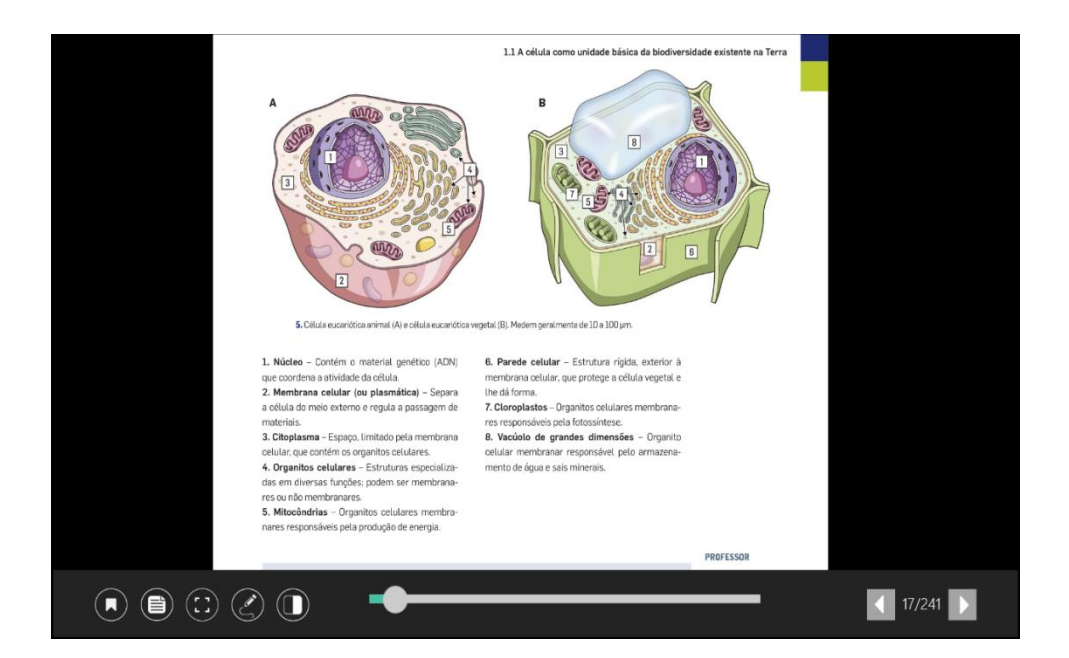

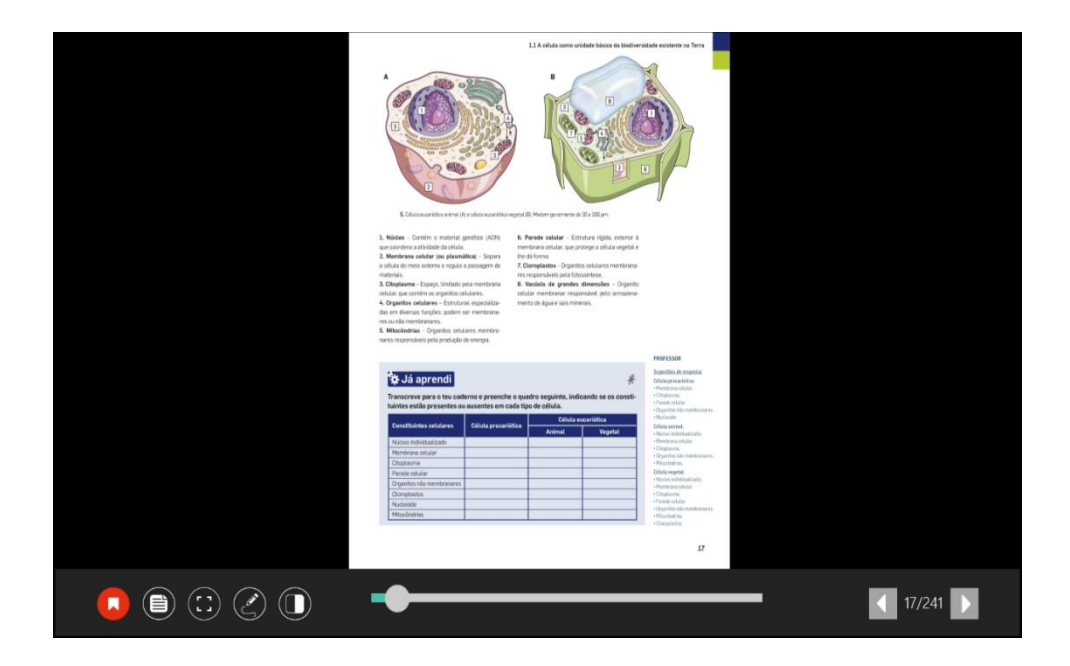

Notas de texto: É possível inserir notas de texto sobre as páginas do Manual. A nota fica gravada na página e local onde é inserida. É possível editar, partilhar e apagar estas notas.

Para **criar** uma nota no manual:

1. Tocar em 🛅 ;

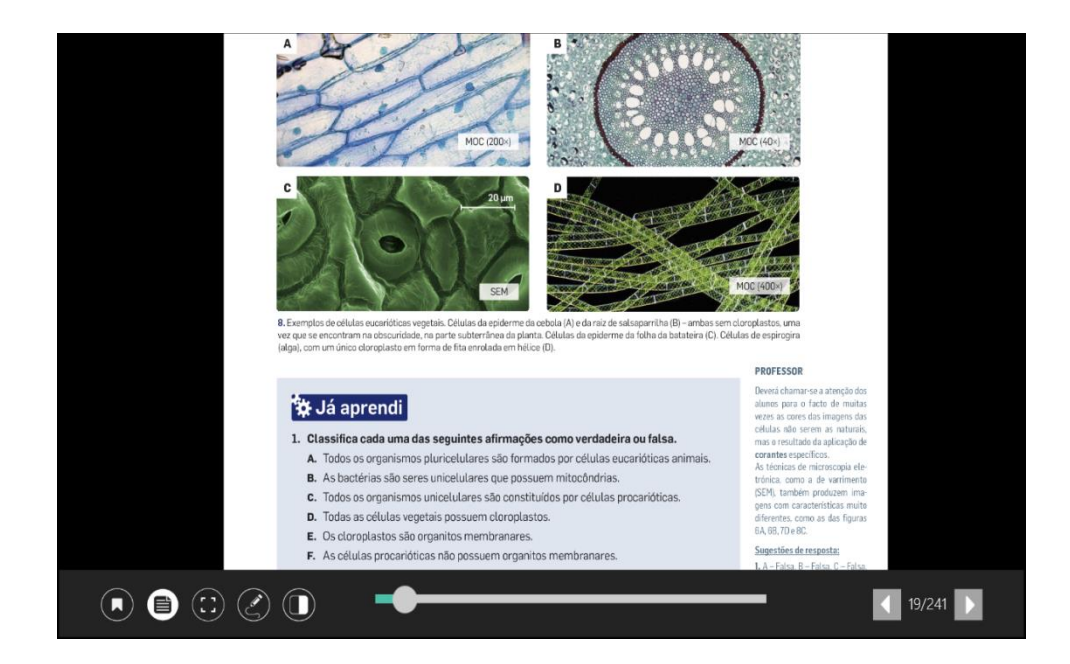

2. Tocar no local da página do manual onde se pretende inserir a nota;

#### LeYa - Educação Digital

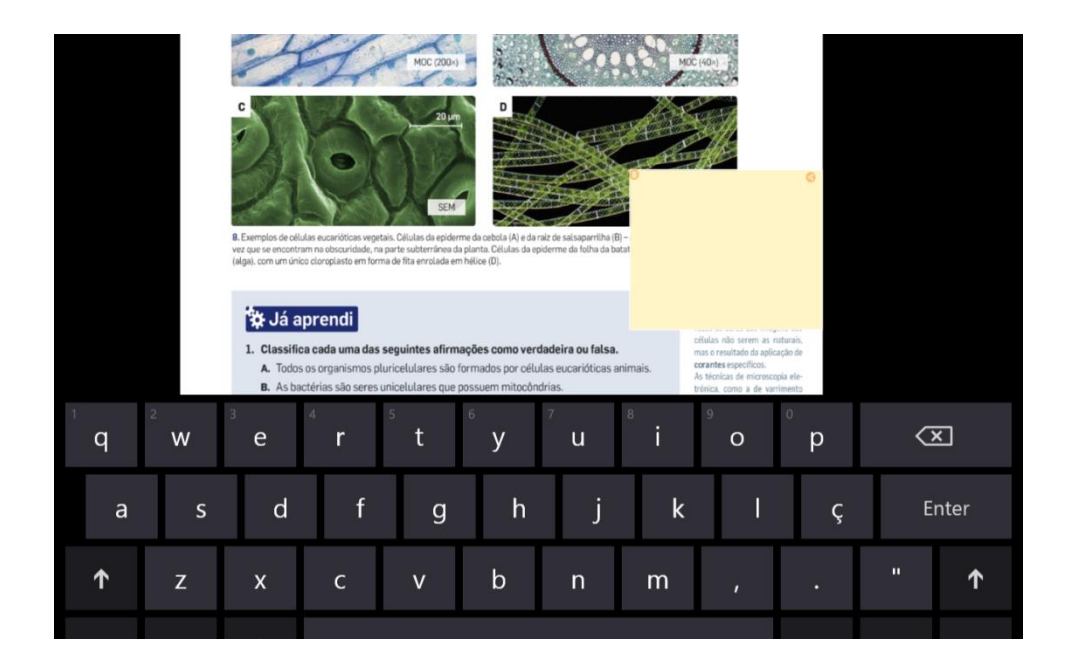

#### 3. Inserir o texto pretendido.

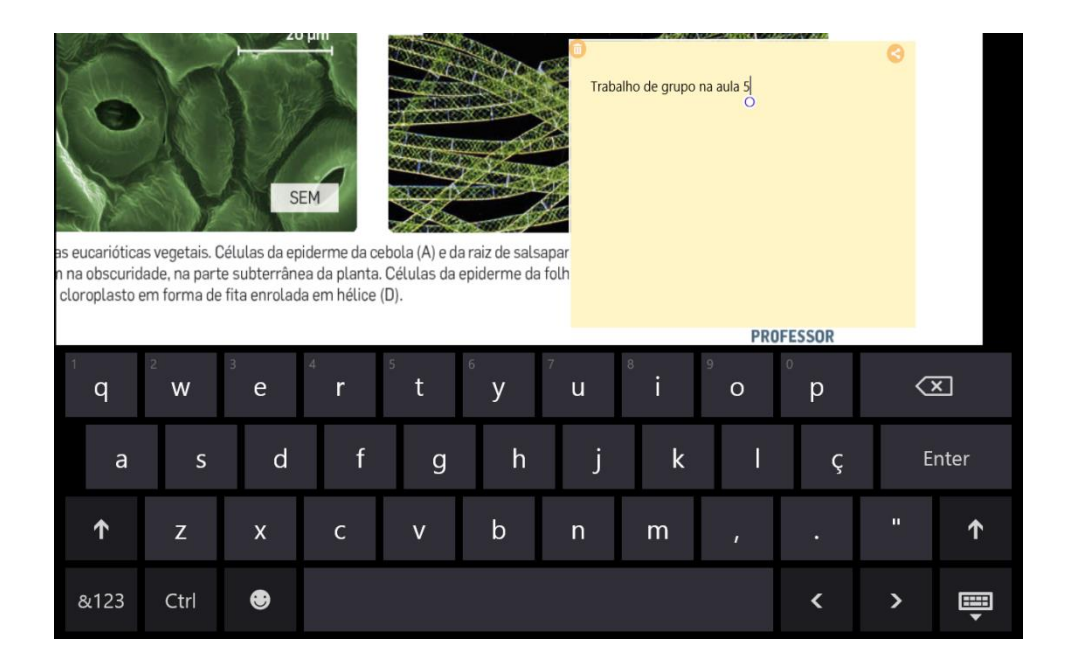

#### Para **partilhar** uma nota:

 Tocar em S para enviar a nota para o email ou uma aplicação instalada no tablet (Ex: Evernote).

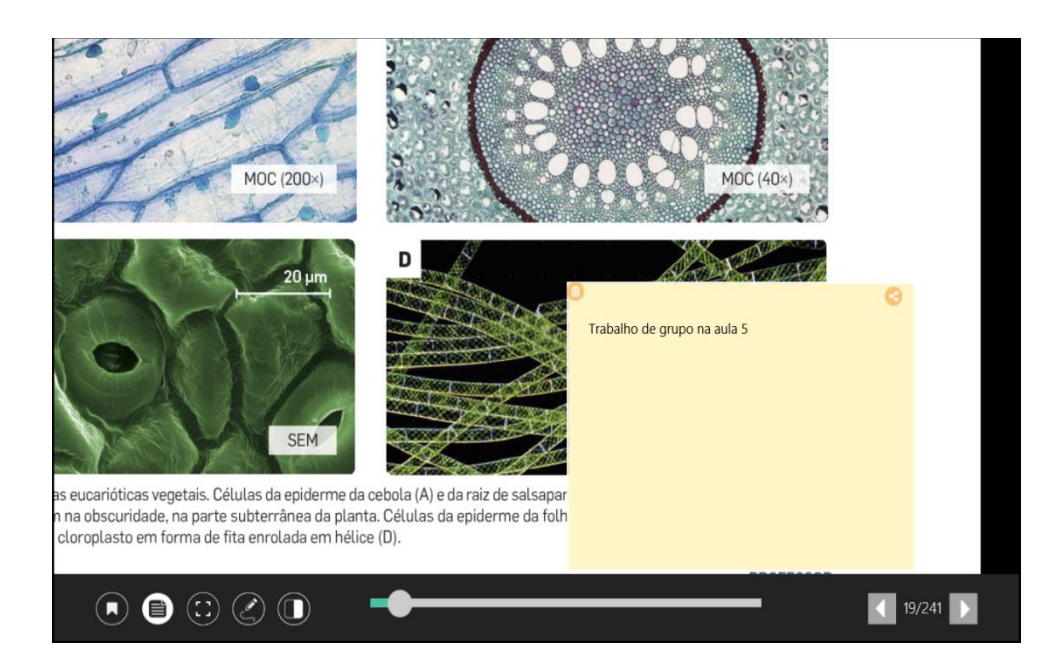

#### Para **apagar** uma nota:

1. Selecionar a nota que se pretende apagar;

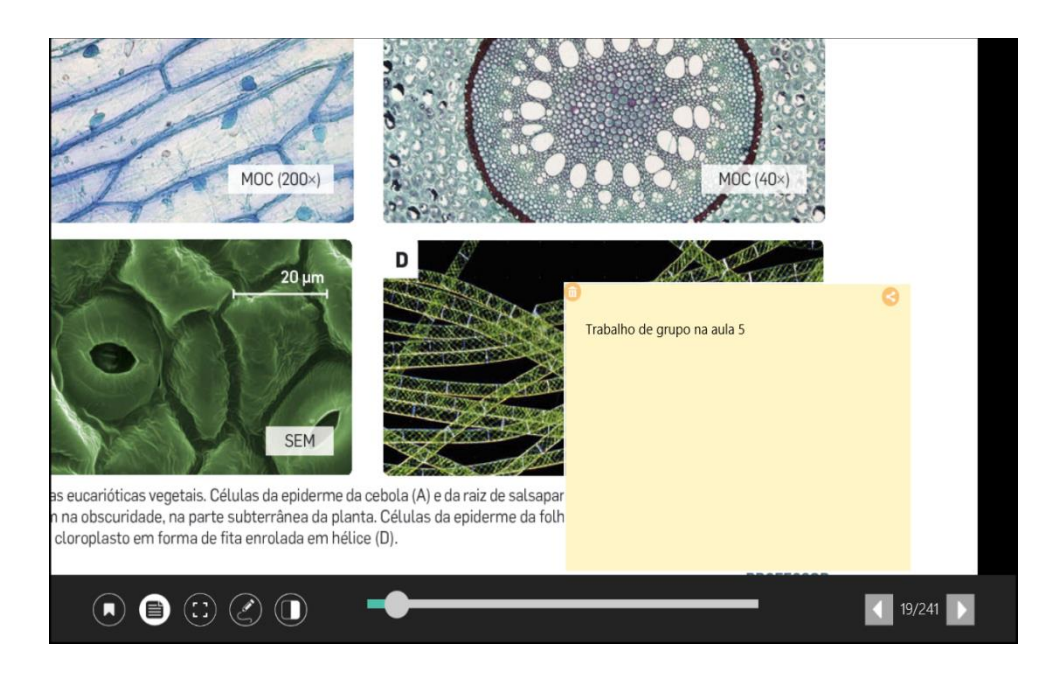

2. Tocar em 💼 para apagar a nota;

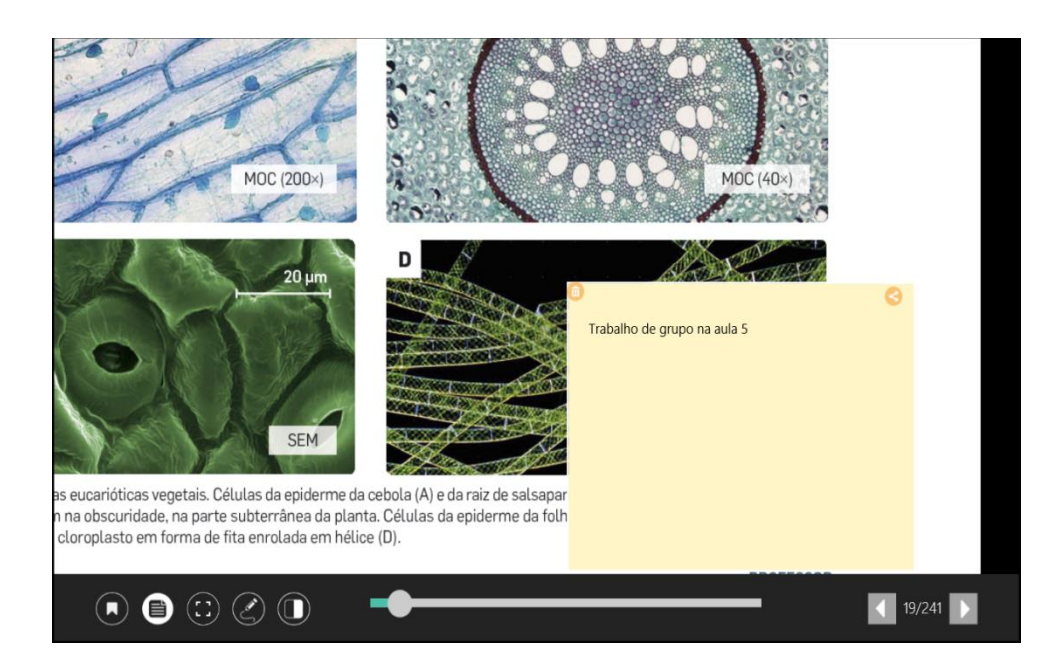

3. Tocar em **Ok** para confirmar e apagar a nota.

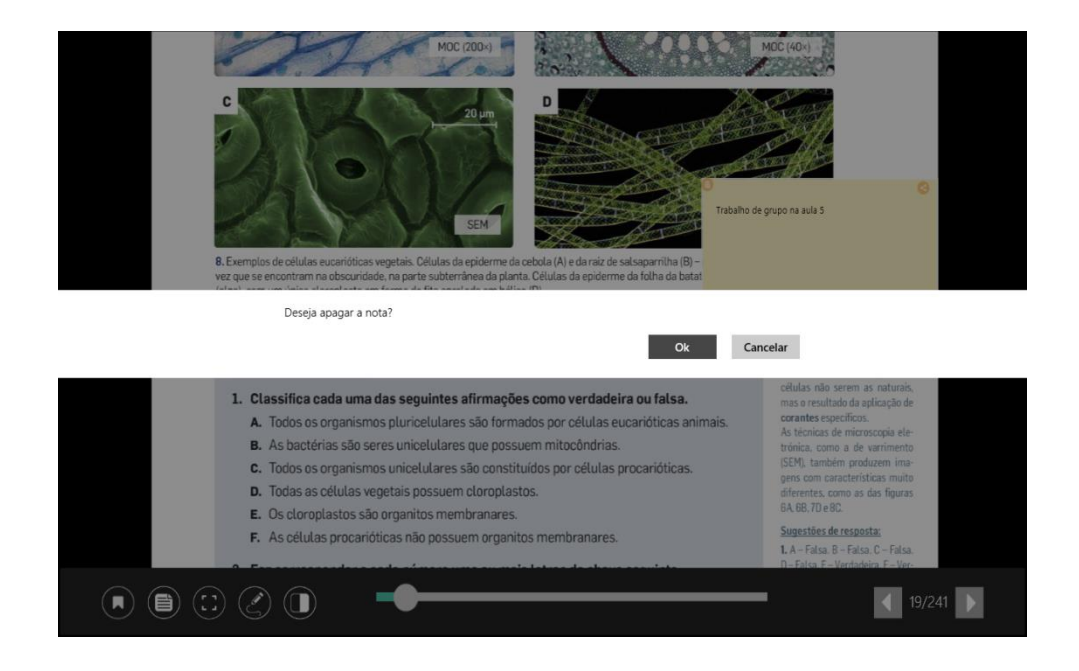

**Desenho e escrita livre:** O Manual apresenta várias funções de escrita e desenho por toque sobre as páginas que permitem fazer anotações e marcações gráficas. As ferramentas de escrita e desenho livre disponíveis são as seguintes:

- Lápis;
- Marcador;
- Borracha;
- Anular e refazer.

Para o **lápis** é possível alterar a cor e a espessura. Para o **marcador** é possível alterar a cor. Para a **borracha** é possível alterar a espessura.

As alterações realizadas pelas ferramentas de escrita e desenho livre ficam gravadas na página do Manual, podendo ser editadas ou eliminadas.

#### Para utilizar as ferramentas de escrita e desenho livre:

1. Tocar em 💽;

| ranscreve para o teu cad  | erno e preenche o quad<br>ausentes em cada tipo | ro seguinte, indio<br>de célula. | cando se os c |
|---------------------------|-------------------------------------------------|----------------------------------|---------------|
|                           |                                                 | Célula ei                        | ucariótica    |
| Constituintes celulares   | Célula procariótica                             | Animal                           | Vegetal       |
| Núcleo individualizado    |                                                 |                                  |               |
| Membrana celular          |                                                 |                                  |               |
| Citoplasma                |                                                 |                                  |               |
| Parede celular            |                                                 |                                  |               |
| )rganitos não membranares |                                                 |                                  |               |
| Cloroplastos              |                                                 |                                  |               |
| lucleoide                 |                                                 |                                  |               |
| Mitocôndrias              |                                                 |                                  |               |

2. Escolher a ferramenta pretendida:

A. Lápis;

- B. Marcador;
- C. Borracha;
- D. Anular;
- E. Refazer;
- F. Fechar.

| 0                      | 0/1-1                   | Célula e | ucariótica |
|------------------------|-------------------------|----------|------------|
| Constituintes celulare | s Celula procariótica — | Animal   | Vegetal    |
| lúcleo individualizado |                         |          |            |
| Membrana celular       |                         |          |            |
| Citoplasma             |                         |          |            |
| Parede celular         |                         |          |            |
| Organitos não membran  | ares                    |          |            |
| Cloroplastos           |                         |          |            |
| Nucleoide              |                         |          |            |
| Mitocôndrias           |                         |          |            |

3. Para escrever/desenhar tocar e arrastar ao logo da página do Manual.

| Transcreve para o teu<br>mintes estão present | u caderno e preenche o quad | ro seguinte, indio | cando se os c |
|-----------------------------------------------|-----------------------------|--------------------|---------------|
|                                               |                             | Célula e           | ucariótica    |
| Constituintes celulare                        | s Célula procariótica 🛏     | Animal             | Vegetal       |
| Núcleo individualizado                        |                             |                    |               |
| Membrana celular                              |                             |                    |               |
| Citoplasma                                    |                             |                    |               |
| Parede celular                                |                             |                    |               |
| Organitos não membran                         | ares                        |                    |               |
| Cloroplastos                                  |                             |                    |               |
| Nucleoide                                     |                             |                    |               |
| Mitocôndrias                                  |                             |                    |               |

**Recorte de imagem de uma página do Manual**: O botão **Recorte** permite selecionar e recortar uma área de uma página do Manual, sendo ainda possível copiar ou partilhar o recorte.

Para **recortar** uma área de uma página do Manual:

- 1. Tocar em 🕃 ;
- 2. Selecionar os limites do recorte da imagem.

Para copiar o recorte para o Caderno:

- 1. Selecionar os limites do recorte da imagem;
- 2. Tocar em Copiar;
- 3. Colar o recorte no Caderno.

Para **partilhar** o recorte:

- 1. Selecionar os limites do recorte da imagem;
- 2. Tocar em Partilhar;
- 3. Selecionar a opção pretendida (Ex: Email; Evernote; etc.).

Área de rascunho: Em todas as páginas do Manual existe uma área de rascunho que permite fazer notas simples e rápidas, através da função de desenho e escrita livre. Esta área de rascunho existe de forma paralela à consulta do Manual, podendo rascunho e páginas serem visualizadas em simultâneo.

É possível navegar e redimensionar as páginas do Manual, pois a área de rascunho é sempre mantida.

Os registos efetuados nesta área são eliminados sempre que se encerra o 20 Manual.

#### Para abrir e utilizar a área de rascunho:

- 1. Tocar em 🛈 para **abrir** a área de rascunho;
- Utilizar as ferramentas de escrita e desenho livre para realizar as anotações desejadas;
- 3. Tocar em 🔲 para **sair** da área de rascunho.

Hotspots: Algumas páginas do Manual têm associados recursos multimédia de apoio,

representados por um ícone de acesso direto ao conteúdo.

Para abrir o recurso, basta tocar nos *hotspost* disponíveis ao longo das páginas do Manual.

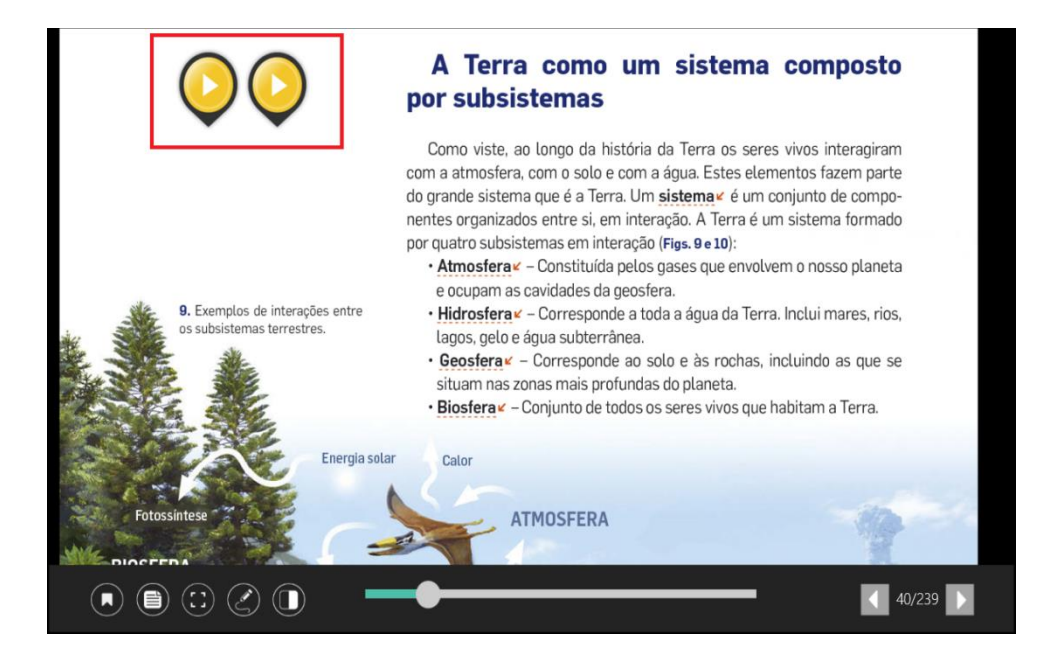

#### 3. Recursos

A opção **Recursos** disponibiliza uma lista de recursos multimédia, organizada de acordo com os capítulos do livro, que estão associados ao Manual selecionado.

Para aceder aos **Recursos** de um Manual:

- 1. Abrir o Manual;
- Fazer um gesto de percorrer para baixo a partir da extremidade superior do ecrã;
- 3. Tocar em Indíce;
- 4. Tocar em **Recursos**;
- 5. Selecionar Todos ou um capítulo do Manual;
- 6. Tocar num **recurso** para iniciar a sua visualização.

#### 3.1. Navegação nos Recursos

A navegação na área de **Recursos** pode ser feita por tema do Manual, ou através da tipologia de recurso:

- Tocar num dos capítulos do Manual, apresentados do lado esquerdo da lista, para visualizar apenas recursos desse mesmo capítulo;
- Tocar na **caixa** de tipologia de recursos e escolher o tipo de recurso a apresentar.

## 4. Caderno

O **Caderno** é uma área de suporte ao trabalho, onde é possível tomar notas de estudo, agregar conteúdos do livro (imagens), adicionar elementos multimédia externos e partilhar o resultado para o email ou outras publicações.

Para adicionar um Caderno:

- 1. Aceder à Biblioteca;
- 2. Num projeto escolar, tocar em Adicionar Caderno, disponível em "Cadernos".

Nota: É possível adicionar vários Cadernos num projeto escolar, para uma melhor organização do trabalho desenvolvido.

#### 4.1. Opções de organização do Caderno

Para uma melhor organização dos Cadernos de cada projeto escolar, é possível alterar o nome de cada Caderno, atribuir uma capa (imagem) a cada Caderno, adicionar novas páginas e eliminar páginas.

Para editar o **nome** e a **capa** do Caderno:

- Fazer um gesto de percorrer para baixo a partir da extremidade superior do ecrã;
- 2. Na designação do nome do Caderno, tocar em 🔽 ;
- 3. Escolher a opção pretendida.

Para aceder à gestão de páginas (adicionar ou eliminar página) de um Caderno:

- Fazer um gesto de percorrer para baixo a partir da extremidade superior do ecrã;
- 2. Tocar em 🙆 ;
- 3. Selecionar a opção pretendida.

#### 4.2. Opções de visualização do Caderno

Visualizador em formato Landscape: As páginas do Caderno apenas podem ser visualizadas no formato horizontal.

**Índice visual de páginas:** O **Índice visual de páginas** do Caderno permite navegar e filtrar as páginas do Caderno. Torna-se assim mais fácil encontrar as páginas do Caderno com a informação pretendidas.

Para aceder ao índice visual de páginas do Caderno:

1. Aproximar o polegar e o indicador (*pinch*) até visualizar as miniaturas das páginas.

Para **filtrar** as páginas do Caderno:

- 1. Aceder ao índice visual de páginas;
- 2. Fazer um gesto de percorrer para baixo a partir da extremidade superior do ecrã:
- 3. Tocar em 🔽 ;
- 4. Selecionar o filtro pretendido:
  - Todas as páginas;
  - Media Páginas com imagens, audios, vídeos e/ou notas;
  - Bookmarks Páginas marcadas como favoritas.

Para **aceder** a uma página do Caderno, basta tocar na miniatura da página correspondente.

#### 4.3. Opções de interação e edição do Caderno

Navegação de páginas: A navegação nas páginas do Caderno pode ser feita de duas formas diferentes:

- Através das **setas de navegação** 🤷 e 🔽 ;
- Acedendo ao Índice Visual de Páginas e tocando numa das páginas.

**Desenho livre:** O Caderno apresenta várias funções de desenho livre por toque sobre as páginas, que permite fazer anotações e marcações gráficas.

As ferramentas de desenho livre disponíveis são as seguintes:

- Lápis (é possível alterar cor e espessura);
- 🖉 Marcador (é possível alterar cor);
- O Borracha (é possível alterar espessura e limpar toda a página);
- Desfazer alterações;
- 🕝 Fazer alterações.

Para aceder às **ferramentas de trabalho** do Caderno basta fazer um gesto de percorrer para baixo a partir da extremidade superior do ecrã.

**Inserção de texto**: É possível adicionar uma caixa de texto, com escrita através do teclado. A caixa de texto apresenta um editor de texto que permite:

- Alterar o tipo de letra;
- Alterar o tamanho da letra;
- Alterar a cor do texto;
- Realizar destaques;
- Escrever;
- Alterar o estilo do texto.

Para inserir uma caixa de texto:

- Fazer um gesto de percorrer para baixo a partir da extremidade superior do ecrã;
- 2. Tocar em 🗛 ;
- 3. Tocar no local onde se pretende inserir o texto;
- Inserir o texto pretendido utilizando as ferramentas de edição de texto disponíveis.

Adicionar elementos multimédia: Com esta ferramenta é possível adicionar fotografias, audios, vídeos e notas a páginas do Caderno.

Para adicionar elementos multimédia a uma página do Caderno:

- Fazer um gesto de percorrer para baixo a partir da extremidade superior do ecrã;
- 2. Tocar em 🛨 ;
- 3. Selecionar a opção pretendida;
  - Adicionar imagens da galeria permite adicionar uma imagem da galeria do dispositivo;
  - Tirar fotografia permite tirar uma fotografia com a câmara do dispositivo e inseri-la na página do Caderno;
  - Adicionar audio permite adicionar um ficheiro audio (mp3) a uma página no Caderno;
  - Adicionar vídeo permite adicionar um ficheiro vídeo (mp4; avi; mpeg) a uma página do Caderno;
  - Adicionar Nota permite adicionar uma nota a uma página do Caderno.

Marcar uma página: Também no Caderno é possível usar o Marcador (*bookmark*) para marcar uma página como favorita.

Para marcar uma página como favorita:

- Fazer um gesto de percorrer para baixo a partir da extremidade superior do ecrã;
- 2. Tocar em 💽.

**Partilhar páginas:** As páginas do Caderno podem ser partilhadas com aplicações instaladas no equipamento, como o email, o OneNote, o Evernote, entre outras.

Para partilhar uma captura de ecrã do Caderno com outras aplicações:

- Fazer um gesto de percorrer para baixo a partir da extremidade superior do ecrã;
- 2. Tocar em Partilhar na cloud;
- 3. Selecionar a aplicação pretendida.

Nota: Através desta funcionalidade é possível partilhar todas as páginas do Caderno (para cada página, utilizar esta funcionalidade) com outros utilizadores.

Imprimir Caderno: Esta funcionalidade permite imprimir páginas do Caderno. É possível imprimir o Caderno completo, ou apenas algumas páginas.

Para imprimir páginas do Caderno:

- Fazer um gesto de percorrer para baixo a partir da extremidade superior do ecrã;
- 2. Tocar em Imprimir;
- 3. Definir as páginas a imprimir;
- 4. Tocar em Imprimir.

LeYa - Educação Digital